Hướng dẫn triển khai kết nối liên thông giữa Hệ thống thông tin giải quyết TTHC và Hệ thống Quản lý văn bản và Điều hành

(Kèm theo Công văn số /STTTT-TTCNTT&TT ngày tháng 6 năm 2024 của Sở Thông tin và Truyền thông tỉnh Điện Biên)

I. Video hướng dẫn sử dụng

Link hướng dẫn: <u>https://www.youtube.com/watch?v=1oCScEeeWhM</u>

Mã QR:

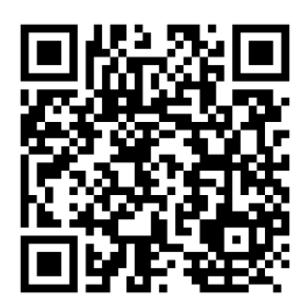

II. Tài liệu hướng dẫn sử dụng

### MỤC LỤC

| Quy trình thực hiện hồ sơ                                              | 3  |
|------------------------------------------------------------------------|----|
| I. Hệ thống Thông tin giải quyết thủ tục hành chính tỉnh Điện Biên     | 4  |
| 1. Tại vị trí một cửa                                                  | 4  |
| 2. Tại vị trí chuyên viên phòng ban chuyên môn                         | 4  |
| 3. Tại vị trí Lãnh đạo phòng chuyên môn                                | 6  |
| II. Hệ thống Quản lý văn bản và Điều hành                              | 8  |
| 1. Tại vị trí Lãnh đạo cơ quan                                         | 8  |
| 2. Tại vị trí văn thư của cơ quan                                      | 10 |
| III. Hệ thống Thông tin giải quyết thủ tục hành chính tỉnh Điện Biên . | 12 |
| 1. Tại vị trí Lãnh đạo phòng thực hiện các bước như sau:               | 12 |
| 2. Tai vi trí cán bô môt cửa thực hiện các bước như sau:               | 13 |

# QUY TRÌNH THỰC HIỆN HỒ SƠ

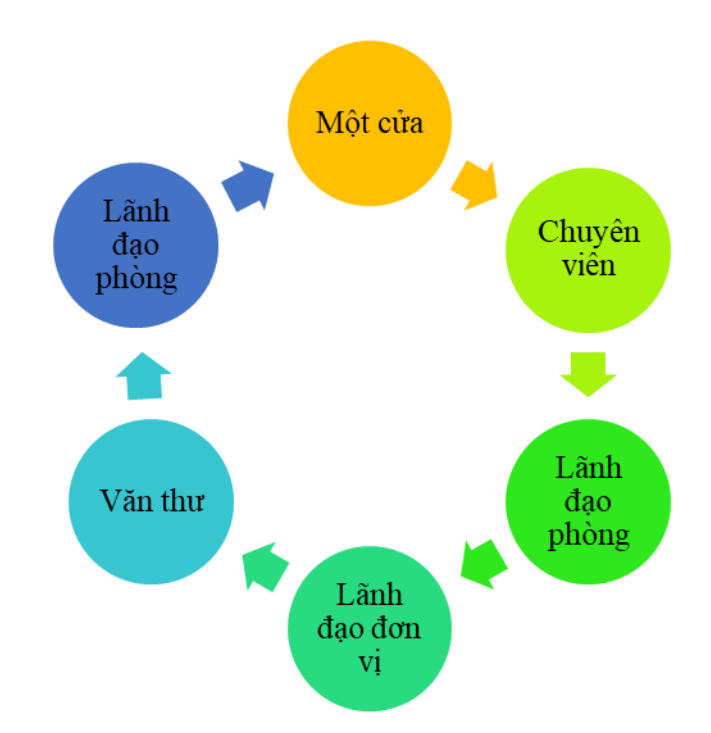

#### Thực hiện trên hệ thống Thông tin giải quyết TTHC tỉnh Điện Biên

**Bước 1**: Bộ phận Một cửa tiếp nhận HS/chuyển chuyên viên phòng, ban chuyên môn xử lý (Chuyên viên).

**Bước 2:** Chuyên viên xử lý/trình dự thảo Lãnh đạo phòng, ban chuyên môn xét duyệt (Lãnh đạo phòng).

Bước 3: Lãnh đạo phòng/trình Lãnh đạo cơ quan ký duyệt.

Thực hiện trên hệ thống Quản lý văn bản và Điều hành (TDoffice)

Bước 4: Lãnh đạo cơ quan ký duyệt/chuyển Văn thư.

Bước 5: Văn thư ban hành văn bản/chuyển Kết quả về Lãnh đạo phòng.

Thực hiện trên hệ thống Thông tin giải quyết TTHC tỉnh Điện Biên

Bước 6. Lãnh đạo phòng xác nhận hoàn thành/ chuyển bộ phận Một cửa.

Bước 7: Bộ phận Một cửa trả kết quả.

# I. Hệ thống Thông tin giải quyết thủ tục hành chính tỉnh Điện Biên 1. Tại vị trí một cửa

Tiếp nhận hồ sơ/chuyển hồ sơ tới chuyên viên phòng, ban chuyên môn (Tùy thuộc từng thủ tục mà quy trình sẽ được chuyển xử lý khác nhau).

| → C 🔒 https://motcua.dienbien.gov.vn/vi/dossie  | er/recept | tion/receiving/655c0dd4c4afdc31a373bbbc?processDefin | nition=655c0deec4 | lafdc31a373bbc0&eForm=61ee2c3794287d001 | dfca899&applicantEForm=61ee1     | 13a294287d001dfca895 📩                       | 9 ລ∣ © ຢ ≡          |  |
|-------------------------------------------------|-----------|------------------------------------------------------|-------------------|-----------------------------------------|----------------------------------|----------------------------------------------|---------------------|--|
| UYÊN, THỊ XÃ, THÀ 🗅 SỞ BAN NGHÀNH 🗅 KHỐI KHÁC 🧔 | VTS  PAR  | HT Điện Biên 🜔 Dang ky SIM VNPT 🤮 DVC DB 🔮 DVCQG     | 💿 Một cửa DVC     | 🚯 Kho DVC 👩 IOC 🔝 Ăn Ngủ Cùng Al 🍿 Thor | ng ke IOC 🛛 Danh mục điện tử dù. | 🦄 Mail cong vu 🚥 Ý nghĩa cuộc sống 🔯 ChatGPT | » 🛛 Tất cả dấu tran |  |
| Một cửa điện tử<br>VĂN PHÒNG - TEST             |           | Ngày sinh 🥹<br>23/01/1987                            | <b></b>           | Giơi tình<br>Nam                        | × •                              | Số điện thoại @<br>0832915566                |                     |  |
| 🛱 Kho dữ liệu điện tử                           | 1         | Tinh/TP *                                            |                   | Quận/huyện *                            |                                  | Phường/xã *                                  |                     |  |
| 🕞 Xử lý hồ sơ                                   | ^         | Tỉnh Điện Biên                                       | × •               | Huyện Điện Biên                         | × •                              | Xã Thanh Xương                               | × •                 |  |
| Hồ sơ chờ tiếp nhận                             |           | Đia chỉ chi tiết 🕼                                   |                   | Số Fax                                  |                                  | Email                                        |                     |  |
| Tiếp nhận hồ sơ                                 |           | Đội 7                                                |                   |                                         |                                  |                                              |                     |  |
| Xử lý hồ sơ                                     |           | Chủ hồ sơ                                            |                   |                                         |                                  |                                              |                     |  |
| Tra cứu hồ sơ theo đơn vị                       |           | Cũng là người nộp hồ sơ                              |                   |                                         |                                  |                                              |                     |  |
| Tra cứu hồ sơ toàn cơ quan                      |           | Họ và tên 🞯 *                                        |                   |                                         |                                  |                                              |                     |  |
| 📩 Dữ liệu một cửa                               | ~         | Đỗ Quang Minh                                        |                   |                                         |                                  |                                              |                     |  |
| Thống kẽ báo cáo                                | ~         | Điện thoại liện hệ 🛛                                 |                   |                                         |                                  |                                              |                     |  |
| 😩 Tra cứu CSDLQG về dân cư                      | ~         | 0832915566                                           |                   |                                         |                                  |                                              |                     |  |
|                                                 |           | Số CMND/CCCD 🚱                                       |                   |                                         |                                  |                                              |                     |  |
|                                                 |           | 011087000096                                         |                   |                                         |                                  |                                              |                     |  |
|                                                 |           | Địa chỉ chủ hà sơ (chi tiết, xã phường, huyện thị) 🖌 |                   |                                         |                                  |                                              |                     |  |
|                                                 |           | Đội 7                                                |                   |                                         |                                  |                                              |                     |  |
|                                                 |           |                                                      |                   |                                         |                                  |                                              |                     |  |
|                                                 |           |                                                      |                   | Tiep nhạn                               | ưu và chơ bộ sung                |                                              |                     |  |
|                                                 | có        | ng dịch vụ công Tỉnh Điện Biên                       |                   |                                         |                                  |                                              |                     |  |
|                                                 | Ðja       | Địa điểm trụ sở: Điện Biên                           |                   |                                         |                                  |                                              |                     |  |

#### 2. Tại vị trí chuyên viên phòng ban chuyên môn Bước 1: Xử lý hồ sơ

| → C  motcua.dienbien.gov.vn/vi/dossier/processi | sing?remindId=60b732c0e29af072543360c5                    |                                                                             |               |                                                                                                    | Qs                                                                                 | ≅ 2   3 ± ≡         |
|-------------------------------------------------|-----------------------------------------------------------|-----------------------------------------------------------------------------|---------------|----------------------------------------------------------------------------------------------------|------------------------------------------------------------------------------------|---------------------|
| VC tỉnh ĐIỆN BIÊN  🔮 DVCQG 🗿 Mot cua DVC 🌻 PAHT |                                                           |                                                                             |               |                                                                                                    |                                                                                    |                     |
| Một của điện từ<br>VĂN PHÒNG - TEST             | ≡ Văn phòng - Test                                        | •                                                                           |               | 🔒   🔑 🏢   🍪 Chuyê                                                                                                    | ên Viên Xử Lý                                                                      | Tiếng Việt 🗸        |
| 🛱 Kho dữ liệu điện tử                           | Danh sách công việc (3)                                   | <ul> <li>Xử lý hồ sơ</li> </ul>                                             |               |                                                                                                    | 101000000000                                                                       |                     |
| Xử lý hồ sơ ^                                   | 🗐 Đang xử lý 1                                            | Mã số hồ sơ                                                                 | Số CMND       | Chủ hồ sơ                                                                                                    | Tất cả                                                                             | Q, Tim kiếm         |
| Hồ sơ chờ tiếp nhận                             | 🗏 Vừa tiếp nhận 1                                         | Tim kiếm năng cao. 🗙                                                        |               |                                                                                                    |                                                                                    |                     |
| Tiếp nhận hồ sơ                                 |                                                           |                                                                             |               |                                                                                                    |                                                                                    |                     |
| Xử lý hồ sơ                                     | Chuyển nhiều hồ sơ                                        |                                                                             |               |                                                                                                    |                                                                                    |                     |
| Hồ sơ không cần xử lý                           | Mã số hồ sơ : Màu xanh - Trực tiếp ; Màu cam - Trực tuyến |                                                                             |               |                                                                                                    |                                                                                    |                     |
| Tra cứu hồ sơ theo đơn vị                       | STT Mã số hồ sơ                                           | Thủ tục                                                                     | Chủ hồ sơ     | Thời gian quy định                                                                                                   | Cơ quan thực hiện                                                                  | Trạng thải Thao tác |
| Tra cứu hồ sơ toàn cơ quan                      |                                                           |                                                                             |               |                                                                                                    |                                                                                    |                     |
| 🙏 Dữ liệu một cửa 🗸                             |                                                           |                                                                             |               | Đã quá hạn 0 ngày 5 giờ 35 phút 9<br>giây<br>• Ngày nộp: 13/05/2024 09:41:43                                         |                                                                                    | Đang xử lý          |
| Thống kê báo cáo ~                              | 000.00.01.H18.TEST-240513-0001                            | 2.001044.000.00.00.H18<br>- Thủ tục chứng thực hợp đồng, giao Đỗ Quang Minh | Đỗ Quang Minh | <ul> <li>Ngày tiếp nhận: 13/05/2024<br/>09:41:43</li> </ul>                                                          | <ul> <li>Cơ quan : Văn phòng - Test</li> <li>Cán bộ : Chuyên viện xử lý</li> </ul> |                     |
| ✿ Tra cứu CSDLQG về dân cư ∨                    |                                                           | dịch liên quan đến tài sản là động sản                                      |               | <ul> <li>Hạn xứ lý toàn quy trình:<br/>14/05/2024 09:41:00</li> <li>Ngày hẹn trả: 14/05/2024<br/>09:41:00</li> </ul> |                                                                                    |                     |
|                                                 | Hiển thị 10 👻                                             |                                                                             |               |                                                                                                    |                                                                                    | к (1)               |
|                                                 | China dichuu china Tich Bila Bila                         |                                                                             |               |                                                                                                    |                                                                                    |                     |
|                                                 | and a stand and                                           |                                                                             |               |                                                                                                    |                                                                                    |                     |

Bước 2: Gắn kèm file hồ sơ đã xử lý lên hệ thống, chọn "Đồng ý".

| → C 🔓 motcua.dienbien.gov.vn/vi/dossier/process | sing/66417de71dl | dd175b47ca835?procedure=655c0dd4c4afdc31a373bbbc&task=66417de8c06fb47e2622c952                                                                                         |          |                                  | Q & @ D   @ J                |
|-------------------------------------------------|------------------|----------------------------------------------------------------------------------------------------|----------|----------------------------------|------------------------------|
| VC tỉnh ĐIỆN BIÊN 🙁 DVCQG 💿 Mot cua DVC 🌻 PAHT  |                  |                                                                                                    |          |                                  |                              |
| Một cửa điện từ<br>VĂN PHÒNG - TEST             | 0833             | naa men ne <b>w</b><br>915566                                                                                                    |          |                                  |                              |
| 🛱 Kho dữ liệu điện tử                           | Số CN            | ND/CCCD 😡                                                                                                    |          |                                  |                              |
| 🔽 Xử lý hồ sợ 🔨                                 | 0110             | 8700096                                                                                                    |          |                                  |                              |
| Hồ sơ chờ tiếp nhận                             | Địa ch           | l chủ hồ sơ (chi tiết, xã phường, huyện thì) 0                                                                                                    |          |                                  |                              |
| Tiếp nhận hồ sơ                                 | Độ               |                                                                                                    |          |                                  |                              |
| Xử lý hồ sơ                                     |                  | Ý kiến xử lý của cán bộ                                                                                                    | >        |                                  |                              |
| Hồ sơ không cần xử lý                           |                  | Ý kiến xử lý                                                                                                    |          |                                  |                              |
| Tra cứu hồ sơ theo đơn vị                       | Danh sa          | Boan văn v <b>B</b> <i>I 0</i> ≔ ≔ ≔ ∈ ∈ ≝ ⊞ v ち ♂                                                                                                    |          |                                  | 🕁 Lưu file vào Kết quả xử lý |
| Tra cứu hồ sơ toàn cơ quan                      | Mã gi            | Nhập nội dụng                                                                                                    |          | Thành tiền                       | File                         |
| 🙏 Dữ liệu một cửa 🗸 🗸                           | Tán              |                                                                                                    |          | 01010                            |                              |
| Thống kê bảo cảo ~                              | rong             | File đinh kèm                                                                                                    | 🕗 Đã lưu | 0 110                            |                              |
| 😩 Tra cứu CSDLQG về dân cư 🗸 🗸                  | Ý kiến x         | 🔥 Kéo thả tệp tín hoặc Tải lên                                                                                                    |          |                                  | 🔥 Lấy VB từ iOffice          |
|                                                 |                  | Kích thước tối đa của một tập tin: 25MB                                                                                                    |          | Kin thể tân tin baão Tắi lân     |                              |
|                                                 |                  | BÁD CÁO KẾT NỘI GIỮA HỆ THỐNG DVC.docx<br>32 KB                                                                                                    | ×        | róc tối đa của một tệp tin: 25MB |                              |
|                                                 | Hoạt độ          | Ourque to onice      Ding ý      grou sung surg      vy porti su                                                                                                    |          |                                  |                              |
|                                                 | C N              | <b>uyên wên xử ý</b> y đã nhập ý kiến nử lý - 13:05:2024 13:59:22<br>3 dang nử lý đính lâm đạo ký dayệt<br>trý đính lâm:<br>⊉ <u>CY, Rasoat Ho So THR-Cua Han door</u> |          |                                  |                              |

Bước 3: Trình lãnh đạo phòng chuyên môn xét duyệt, lựa chọn "Xác nhận hoàn thành".

|                                                       | ocessing/6641be4ac06fb47e2622d524?procedure=64                                                                                                    | 5a167968ff4b5630cf9f7f&task=6i                      | 541be4c1dbdd175b47cb3bd      |                                                                      | \$                             | © Ω   ≕ © ±         |  |  |
|-------------------------------------------------------|----------------------------------------------------------------------------------------------------|-----------------------------------------------------|------------------------------|----------------------------------------------------------------------|--------------------------------|---------------------|--|--|
| Một cửa điện tử<br>VĂN PHÒNG - TEST                   | ≕ Văn phòng - Test                                                                                                    | •                                                   |                              | n 🔑 🗉 😚                                                              | Chuyên Viên Xử Lý              | Tiếng Việt ~        |  |  |
| 🛱 Kho dữ liệu điện tử                                 |                                                                                                    |                                                     |                              |                                                                      |                                |                     |  |  |
| Xử lý hồ sơ<br>Hõ sơ chỏ tiếp nhận<br>Tiếp nhận hồ sơ | <ul> <li>✓ Xử lý hồ sơ</li> <li>Được tiếp nhận</li> <li>Hồ sơ: 000.00.01</li> <li>Cập giấy phép xuất bản tải liệu khôn</li> <li>Tấn Văn phòng -Test</li> <li>D VCTT toàn trình</li> </ul> | .H18.TEST-240513-0003<br>Ig kinh doanh (địa phương) |                              |                                                                      |                                |                     |  |  |
| Hồ sơ không cần xử lý<br>Tra cứu hồ sơ theo đơn vị    | Lĩnh vục: Xuật Bản, In và Phát hành<br>Quy trình: 20 ngày - DVITEST_3Buoc QLV                                                                                                    | в                                                   |                              | 📯 Xem quy trình 🛛 👼 là                                               | n phiếu 🗸 🔁 Lưu vào kho 🛛 🖋    | Kác nhận hoàn thành |  |  |
| Tra cứu hồ sơ toàn cơ quan                            | Thời gian xử lý                                                                                                    |                                                     |                              | Người xử lý                                                          |                                |                     |  |  |
| 🙏 Dữ liệu một cửa                                     | <ul> <li>Ngày tiếp nhận: 13/05/2024 14:</li> <li>Ngày hẹn trả: 10/06/2024 14:16:</li> </ul>                                                                                               | 16:26<br>00                                         |                              | *tal Cong việc: Tiếp nhận hồ sơ O Tên người xử lý: Chuyên viên xử lý |                                |                     |  |  |
| 🕀 Thống kê bảo cảo                                    | <ul> <li>Hạn xử lý toàn quy trình: 10/06</li> <li>Hạn xử lý: 14/05/2024 14/16/00</li> </ul>                                                                                               | /2024 14:16:00 - 20 ngày (Còn lạ                    | 0 ngày 0 giờ 0 phút 0 giây ) | Người theo dõi:                                                      |                                |                     |  |  |
| Tra cứu CSDLQG về dân cư                              | <ul> <li>Thời gian còn lại: 0 ngày 23</li> <li>Hình thức tiếp nhận : Trực tiếp</li> <li>Hình thức nhận kết quả hỏ sơ</li> </ul>                                                           | giờ 59 phút 28 giây<br>Nhận trực tiếp               |                              |                                                                      |                                |                     |  |  |
|                                                       | 🖄 Thông tin chung                                                                                                    | 🔚 Thành phần hồ sơ                                  | \$ Lệ phí                    | 1 Thông tin chi tiết                                                 | 🔗 Hình thức nhận kết quả       |                     |  |  |
|                                                       | Thông tin chung                                                                                                    |                                                     |                              |                                                                      |                                | Cập nhật thông tin  |  |  |
|                                                       | Họ tên *                                                                                                    |                                                     | Cơ quan/ tổ chức             |                                                                      | Số CMND/CCCD, Mã số thuế/MS DN | *                   |  |  |
|                                                       | Đỗ Quang Minh                                                                                                    |                                                     | TTCNTT&&                     |                                                                      | 01108700096                    |                     |  |  |
|                                                       | Ngày cấp CMND/CCCD 😡                                                                                                    |                                                     | Nơi cấp CMND/CCCD            |                                                                      | Quốc gia                       |                     |  |  |
|                                                       | BULL LINKS ALL A                                                                                                    | A60 (000) (000)                                     | Channel - CALIND (CCC)       |                                                                      | VC24 A1                        |                     |  |  |

Xuất hiện hộp thoại, điền đầy đủ thông tin người xử lý sau đó nhấn nút "Đồng ý".

5

| C     Mortua.dienbien.gov.vn/vi/dossier/processi     C the bibly Bibly     O DICOG     O DICOG     O DICOG     O DICOG     O DICOG     O DICOG | ing/6641be4ac06fb47e2622d524?procedure=645a167968ff4b563i                                         | 0cf9f7f8task=6641be4c1dbdd175b47cb3bd |                               | ☆ () Ω   ≕ () と                  |
|----------------------------------------------------------------------------------------------------|---------------------------------------------------------------------------------------------------|---------------------------------------|-------------------------------|----------------------------------|
| Một cửa điện tử<br>VĂN PHÒNG - TEST                                                                                                    | ≕ Văn phòng - Test                                                                                | - • <b>•</b>                          | 🤌 🏢   🏵 Chuyên Viên Xử Lý   ( | Q Nhập số hồ sơ 🛛 🕶 Tiếng Việt 🗸 |
| 🖬 Kho dữ liệu điện tử                                                                                                    |                                                                                                   |                                       |                               |                                  |
| 💌 Xử lý hồ sơ 🔨 🔨                                                                                                    | Xác nhận hoàn thành                                                                               |                                       | , î                           |                                  |
| Hồ sơ chở tiếp nhận                                                                                                    | Chọn đơn vị/cán bộ để chuyển đến                                                                  |                                       |                               |                                  |
| Tiếp nhận hồ sơ                                                                                                    | -Đơn vị thực hiện<br>UBND tỉnh Điện Biên                                                          |                                       | v                             |                                  |
| Xử lý hồ sơ                                                                                                    | Đơn vị thực hiện                                                                                  |                                       |                               |                                  |
| Hồ sơ không cần xử lý                                                                                                    | Đơn vị test (Không nộp hồ sơ)<br>Đơn vị thực hiện                                                 |                                       | ¥                             | vào kho 📈 Xác nhân hoàn thành 🚥  |
| Tra cứu hồ sơ theo đơn vị                                                                                                    | Văn phòng - Test                                                                                  |                                       | *                             |                                  |
| Tra cứu hồ sơ toàn cơ quan                                                                                                    | Chức vụ                                                                                           |                                       | *                             |                                  |
| 📩 Dữ liệu một cửa 🗸 🗸                                                                                                    | Người thực hiện<br>LĐ phòng - Tài khoản Test                                                      |                                       | *                             |                                  |
| 🕀 Thống kê báo cáo 🗸 🗸                                                                                                    | Bình luận                                                                                         |                                       |                               |                                  |
| 🕰 Tra cứu CSDLQG về dân cư 🗸 🗸                                                                                                    | Doan văn → B I Ø := := = =                                                                        | ≝ <b>⊞ ∨</b> ∽ ∂                      |                               |                                  |
|                                                                                                    | Nhập nội dung                                                                                     |                                       |                               |                                  |
|                                                                                                    |                                                                                                   |                                       |                               |                                  |
|                                                                                                    | <ul> <li>☑ Gửi tin nhắn cho cán bộ kế tiếp ♂</li> <li>☑ Gửi email cho cán bộ kế tiếp ♂</li> </ul> | Gửi tin nhân cho người dân() 🗹        |                               | ận kết quả                       |
|                                                                                                    |                                                                                                   |                                       |                               | Cập nhật thông tin               |
| and and the                                                                                                    |                                                                                                   | Đồng ý                                |                               | 4ā số thuế/MS DN *               |
|                                                                                                    | bo Quang Minn                                                                                     | TICNITAR                              | 01108700090                   |                                  |
|                                                                                                    | Ngày cấp CMND/CCCD 🕖                                                                              | Nơi cấp CMND/CCCD                     | Quốc gia                      |                                  |

# 3. Tại vị trí Lãnh đạo phòng chuyên môn

Kiểm tra, xét duyệt nội dung:

- TH1: Nếu văn bản không đảm bảo trả lại chuyên viên xử lý lại.
- TH2: Nếu văn bản đảm bảo Lãnh đạo phòng trình văn bản qua phần mềm QLVB&ĐH cho Lãnh đạo đơn vị ký duyệt:

Bước 1: Chọn "Nhập ý kiến xử lý".

| → C 🔒 motcua.dienbien.gov.vn/vi/dossier/proces       | sing/6641be4ac06fb47e2622d524?procedure=645a167968ff4b5630cf9f7f8ttask=6641bfbdc06fb47e2622d57d                                                      | ☆ 13 | $\square$ | = j     | ۍ چ   |  |  |  |
|------------------------------------------------------|----------------------------------------------------------------------------------------------------|------|-----------|---------|-------|--|--|--|
| 'C tỉnh ĐIỆN BIÊN   🔶 DVCQG 🏾 🌒 PAHT 🛛 🔯 Mot cua DVC |                                                                                                    |      |           |         |       |  |  |  |
| Một cửa điện tử<br>VĂN PHÒNG - TEST                  | Điện thoại liên hệ 🚱<br>Nhập điện thoại liên hệ                                                                                                    |      |           |         |       |  |  |  |
|                                                      |                                                                                                    |      |           |         |       |  |  |  |
| 🖂 Xử lý hồ sơ                                        | Số CMND/CCCD 🖗                                                                                                    |      |           |         |       |  |  |  |
| Xử lý hồ sơ                                          | 01108700096                                                                                                    |      |           |         |       |  |  |  |
| Tra cứu hồ sơ theo đơn vị                            | Địa chỉ chủ hồ sơ (chi tiết, xã phường, huyện thị) 🚱                                                                                                 |      |           |         |       |  |  |  |
| Tra cứu hồ sơ toàn cơ quan                           | Nhập địa chỉ chủ hồ sơ                                                                                                    |      |           |         |       |  |  |  |
| 🕀 Thống kê báo cáo 🗸                                 |                                                                                                    |      |           |         |       |  |  |  |
|                                                      |                                                                                                    |      |           |         |       |  |  |  |
|                                                      | Ý kiến xử lý 🖉 Nhập ý kiến xử lý Kết quá xử lý                                                                                                    | C    | Lấy VI    | 3 từ iO | ffice |  |  |  |
|                                                      | 🔥 Kéo thả tệp tin hoặc Tải lên                                                                                                    |      |           |         |       |  |  |  |
|                                                      | Kich thước tối đa của một tệp tin: 25MB                                                                                                    |      |           |         |       |  |  |  |
|                                                      | CV, Ra-soat-Ho-So-TTHC-Qua-Han-KQ.docx<br>32 KB                                                                                                    |      | ×         | : ;     | ļ     |  |  |  |
|                                                      |                                                                                                    |      |           |         |       |  |  |  |
|                                                      | Hoạt động                                                                                                    |      |           |         |       |  |  |  |
|                                                      | The Noi dung xử lý 🕘 Lịch sử                                                                                                    |      |           |         |       |  |  |  |
|                                                      | Chuyện viên xử lý dã nhập ji kến xử lý - 13/05/2024 14:2:2:99           Nội dung xử lý: Hỗ sơ 000.001.H1 & TEST-24:0513:0003 chuyến bước xử lý hỗ sơ |      |           |         |       |  |  |  |
|                                                      | Chuyên viên xử lý dá nhập ý kiến xử lý - 13/05/2024 14:19:50     Nội dung xử lý: Tính lãnh phóng xét duyệt                                           |      |           |         |       |  |  |  |
|                                                      |                                                                                                    |      |           |         |       |  |  |  |

| → C   motcua.dienbien.gov.vn/vi/dossier/proces    | /dossier/processing/6661312e5673335c1be674297 procedure=637e24ab/970683493a502ce&task=666131ab5573335c1be674291 🔍 🖞 🏵 🗋                                     |                             |  |  |  |  |
|---------------------------------------------------|----------------------------------------------------------------------------------------------------|-----------------------------|--|--|--|--|
| : tinh ĐIỀN BIỀN 😁 DVCQG 🧧 Mot cua DVC 🐢 PAHT 🙆 Đ | Doc Al Viettel 💈 Mailcongwu 🚦   Hê thông dào tạo h 🚱 Xác thực SIM Kỳ số 🗀 HSCV HƯYỀN,TX,TP 🗀 HSCV CẤP TÌNH                                                  |                             |  |  |  |  |
| VĂN PHÔNG - TEST                                  | Chủ hỏ sơ                                                                                                    |                             |  |  |  |  |
| 🕞 Kho dữ liệu điện tử                             | Cũng là người nộp hồ sơ                                                                                                    |                             |  |  |  |  |
| 📴 Xứ lý hồ sơ 🔗                                   | Họ và tên @*                                                                                                    |                             |  |  |  |  |
| Χừ lý hồ sơ                                       | Dð X                                                                                                    |                             |  |  |  |  |
| Tra cứu hồ sơ theo đơn vị                         | Y kień xư lý của căn bộ<br>Điện                                                                                                    |                             |  |  |  |  |
| Tra cứu hỗ sơ toàn cơ quan                        | No Notes                                                                                                    |                             |  |  |  |  |
| 🕀 Thống kê bảo cáo                                | . 560                                                                                                    |                             |  |  |  |  |
|                                                   | Don vi *                                                                                                    |                             |  |  |  |  |
|                                                   | Nguốt trình kỷ • •                                                                                                    |                             |  |  |  |  |
|                                                   | Y kien y                                                                                                    | 🙆 Lify VB từ lOffice        |  |  |  |  |
|                                                   | File dinh kèm                                                                                                    | thả tệp tin hoặc Tải lên    |  |  |  |  |
|                                                   | Kich thuốc tối đa của một tập tim hoặc Tải lên     Kich thuốc tối đa của một tập tim 25MB                                                                   | ă đa của một tiệp tin: 25MB |  |  |  |  |
|                                                   | Hoat di 🧧 Gui qua TD Office                                                                                                    |                             |  |  |  |  |
| 1                                                 | Dông ý                                                                                                    |                             |  |  |  |  |
|                                                   | CVXL Test         dia majo y kilon wilo y - 00,050,2004 11.38,43           Nel dung xil ly: Ho are 000 00.01.11 HIB TEST 240,666 0000 chuyển bước PHè duyệt |                             |  |  |  |  |
|                                                   | CVAL Test: dia niday yi kelin xai iyo - de/doi.ozcoza 11. kez 25<br>Najki dunya ci iyi yi trohi likin das pitong set duyet<br>File keli yi dorhi keri:      |                             |  |  |  |  |

# Bước 2: chọn "Gửi qua TDOffice"

Bước 3: Điền đầy đủ thông tin trên hộp thoại (1), chọn "Đồng ý" (2)

- Ý kiến trình ký duyệt.
- Đơn vị: Là đơn vị sử dụng hệ thống QLVB&ĐH.
- Người trình ký: Là người trình hồ sơ cho đãnh đạo ký.
- Người ký duyệt: Là lãnh đạo của cơ quan ký duyệt hồ sơ.

| → C 🚔 motcua.dienbien.gov.vn/vi/dossier/processi    | ng/66417de71db  | dd175b47ca835?procedure=655c0dd4c4afdc31a373bbbc&task=66417de8c06fb47e2622c952 | ∞ ☆ @ Ω   =¥ @ ±               |
|-----------------------------------------------------|-----------------|--------------------------------------------------------------------------------|--------------------------------|
| C tỉnh ĐIỆN BIỆN   🔶 DVCQG 🏾 🌸 PAHT 🛛 😰 Mot cua DVC |                 |                                                                                |                                |
| Một cửa điện tử                                     | Số C            | MND/CCCD 😡                                                                     |                                |
| VAN PHONG - TEST                                    | 011             | 1087000096                                                                     |                                |
| 🛱 Kho dữ liệu điện tử                               | Đia             | And the total                                                                  | ×                              |
| 🕞 Xử lý hồ sơ 🧄                                     | e la            | Y kien xư lý của căn bộ                                                        |                                |
| Hồ sơ chờ tiếp nhận                                 |                 | Trình lãnh đạo ký duyệt                                                        |                                |
| Tiếp nhận hồ sơ                                     |                 | A                                                                              |                                |
| Xử lý hồ sơ                                         | Deeb            | Don vi *                                                                       | - Line Blanche KB and with     |
| Hồ sơ không cần xử lý                               | Danna           | Sơ Thông tin và Truyền thông                                                   | Edu me vao ket qua ka iy       |
| Tra cứu hồ sơ theo đơn vị                           | Mä              | - Nguði trinh ký *                                                             | Thành tiền File                |
| Tra cứu hồ sơ toàn cơ quan                          | тб              | Nguyễn Châu Loan 👻                                                             | 0 VND                          |
|                                                     |                 | Nguồi kỳ duyệt *                                                               |                                |
| 👗 Dữ liệu một cửa 🗸 🗸                               | Ý kiến          | Vũ Anh Dũng                                                                    | 15/10/2010/05/                 |
| 🕀 Thống kê bảo cảo 🗸                                | TRIEN           | File đính kèm                                                                  |                                |
| 😩 Tra cứu CSDLQG về dân cư 🗸                        |                 |                                                                                | <éo thá tệp tin hoặc Tải lên   |
|                                                     |                 | Kieh thuršie tõi da eva mät tän tim 26MR                                       | c tõi đa của một tệp tin: 25MB |
|                                                     |                 | Non thuộc tối đã của hiệt tập từi. 20mb                                        |                                |
|                                                     | Hoat            | CV_Ra-soat-Ho-So-TTHC-Qua-Han.docx X<br>32 KB                                  |                                |
|                                                     |                 |                                                                                |                                |
|                                                     |                 | ☑ Gửi qua TD Office                                                            |                                |
|                                                     |                 | Đồng ý 2                                                                       |                                |
|                                                     |                 |                                                                                |                                |
|                                                     | Cổng dịch vụ c  | ông Tính Điện Biên                                                             |                                |
|                                                     | Địa điểm trụ si | b Điện Biên                                                                    |                                |

Bước 4: Gắn tệp file văn bản đã chỉnh sửa (1), chọn "Đồng ý" (2) để chuyển văn bản qua hệ thống QLVB&ĐH ký duyệt.

| Ý kiến xử lý của cán bộ      |                                         | : |
|------------------------------|-----------------------------------------|---|
| Trích yếu *                  |                                         |   |
| Trình Lãnh đạo ký duyệt      |                                         |   |
|                              |                                         | 4 |
| - Đơn vị *                   |                                         |   |
| Sở Thông tin và Truyền thông |                                         | • |
| Người trình ký *             |                                         |   |
| Quản trị Sở TTTT             |                                         | - |
| Người ký duyệt *             |                                         |   |
| Biên tập viên Sở TTTT        |                                         | • |
| File đính kèm                |                                         |   |
| 1                            | 🔥 Kéo thả tệp tin hoặc Tải lên          |   |
|                              | Kích thước tối đa của một tệp tin: 25MB |   |
| 🗸 Gửi qua TD Office          |                                         |   |
|                              | Đồng ý 2                                |   |

(Lưu ý: Khi lãnh đạo phòng chuyên môn kiểm tra nội dung xong cần phải gắn file văn bản đã chỉnh sửa lên hệ thống để trình lãnh đạo đơn vị ký duyệt).

### II. Hệ thống Quản lý văn bản và Điều hành

Trên hệ thống Quản lý văn bản và Điều hành (QLVB&ĐH) thực hiện các bước như sau:

#### 1. Tại vị trí Lãnh đạo cơ quan

Bước 1: Đăng nhập vào tài khoản trên Hệ thống QLVB&ĐH.

| → C ▲ Không bảo mà                | it hscv.dic.gov.vn/qlvb/index. | nsf/Default?openForm                                                                                                    |                             |                                                                                                    |               |                |      |       |   | ☆ 🞯  | Ω I ⊕    | ± ≡       |
|-----------------------------------|--------------------------------|----------------------------------------------------------------------------------------------------|-----------------------------|----------------------------------------------------------------------------------------------------|---------------|----------------|------|-------|---|------|----------|-----------|
| VC tỉnh ĐIỆN BIẾN 🕚 DVCQG 🔹       | PAHT 👩 Mot cua DVC             |                                                                                                    |                             |                                                                                                    |               |                |      |       |   |      |          |           |
|                                   | só                             | PHẦN MỀM<br>I THÔNG TII                                                                                                    | QUẢN LÝ VĂN P<br>N VÀ TRUYỂ | BẢN VÀ HỔ SƠ<br><mark>N THÔNG T</mark>                                                                 | CÔNG<br>ÎNH ( | g việc<br>ĐIỆN | BIÊ  | N     | A | e l  | 15.<br>X | 1         |
| Đăng tin, bải [Thông tin cả nhân] | [ Thoát ] [Đối mật khẩu]       | 2440                                                                                                    | 2920 289                    | 80.00 A                                                                                                |               | 1000           |      | 37.20 |   | 0.82 |          |           |
| Vān bản đốn                       | Xử lý công việc                | Văn bản đi                                                                                                    | TT tổng hợp                 | <ul> <li>Văn bản đến (3)</li> <li>Văn bản chủ xản lý (2)</li> <li>Văn bản chủ họn vũ từ (1)</li> </ul> |               |                | CHứC | NĂNG  |   | -    | -siler   | iniệt lie |
| Danh mục                          | Lịch công tác                  | Nhắc việc                                                                                                    | Trò chuyện                  | <ul> <li>+ Hồ sơ công việc (67)</li> <li>+ Văn bản đi</li> <li>+ Nhắc việc</li> </ul>                  |               |                |      |       |   |      |          |           |
| QL biéu mau                       | DIEN                           | BIEN SMART                                                                                                    |                             | 10.46                                                                                                  |               |                |      |       |   |      |          |           |
|                                   | a 🏼 🎽                          | ORIO DUNO INTER PROPERTIES INTERNET<br>20 DUNI THES DUR 19942 Tables HIMA<br>AND AND AND AND AND AND AND AND AND AND                                                                                                    |                             |                                                                                                    |               |                |      |       |   |      |          |           |
|                                   |                                |                                                                                                    |                             | 10.40                                                                                                  |               |                |      |       |   |      |          |           |
| Android                           |                                | And a set of the set of the set o | los                         |                                                                                                    |               |                |      |       |   |      |          |           |
|                                   | Quét mã QR- Code               | để tải ứng dụng Điện Biê                                                                                                    | n Smart                     | 1.0.90                                                                                                 |               |                |      |       |   |      |          |           |
|                                   |                                |                                                                                                    |                             |                                                                                                    |               |                |      |       |   |      |          |           |

Bước 2: Chọn "Xử lý công việc".

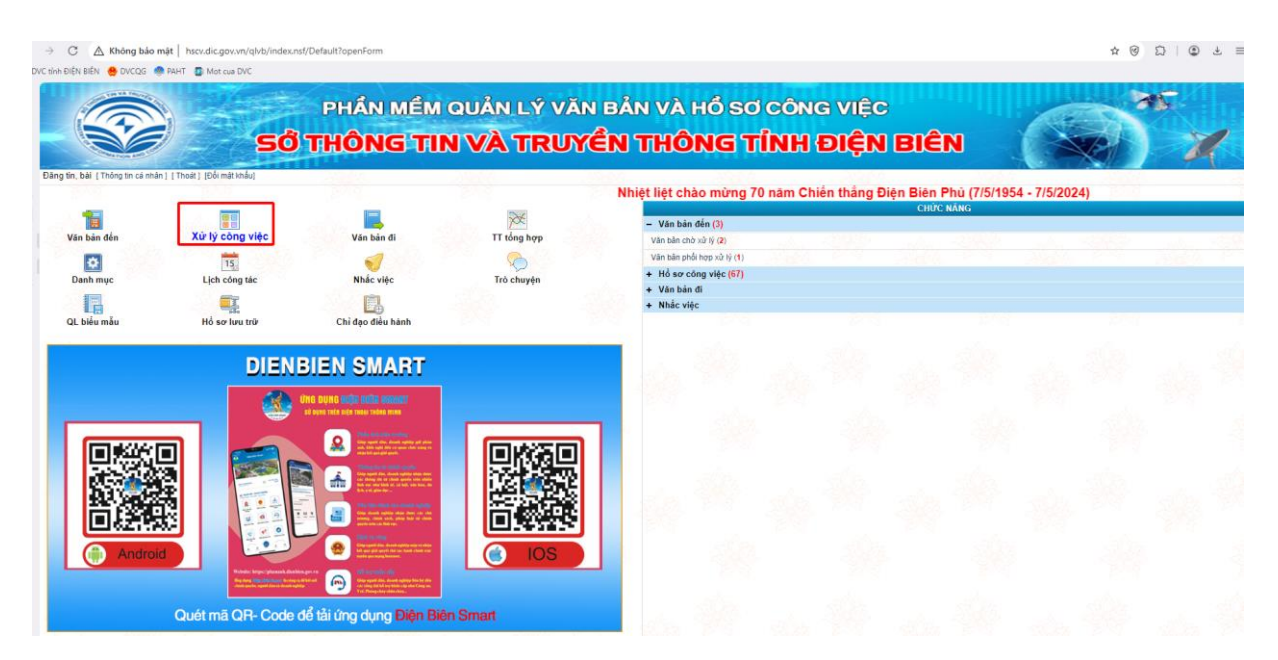

Bước 3: Lựa chọn "Văn bản chờ ký duyệt từ một cửa".

TH1: Nếu Hồ sơ không đảm bảo trả lại Lãnh đạo phòng xử lý lại (*thực hiện trả lại văn bản trên hệ thống QLVB&ĐH*).

TH2: Nếu Hồ sơ đảm bảo Lãnh đạo đơn vị ký duyệt.

| C      Không bảo mật   hscv.dic.gov.vn/ql      C tinh Điền Biến      DVCOG      PaHT     Mot sựa DVC | vb/hosocv.nsf/Default_Hoso?OpenForm&rand=0.421881437399863 | ± © Ω   © ± ≡                                                                                                    |
|----------------------------------------------------------------------------------------------------|------------------------------------------------------------|----------------------------------------------------------------------------------------------------|
|                                                                                                    | PHẦN MỀM QUẦN LÝ VĂN B<br>SỐ THÔNG TIN VÀ TRUYỀN           | ẢN VÀ HỔ SƠ CÔNG VIỆC<br>N THÔNG TÍNH ĐIỆN BIÊN                                                                                                    |
| Đảng tin, bải [Thoát]                                                                                | ==" BAN BIÊN TĂP "==<br>Nhiệt liệt chào                    | Trang chủ   Danh mục   Thông tin tổng hợp   Văn bản đến   Xử lý công việc   Văn bản đi   Chỉ đạo điều hành   Tương<br>ở mừng 70 năm Chiến thắng Điện Biện Phù (7/5/1954 - 7/5/2024) |
| CHÚTC NĂNG                                                                                           | 🗖 Các công việc cần giải quyết                             |                                                                                                    |
| - VĂN BĂN DỰ THẢO                                                                                    |                                                            |                                                                                                    |
| VBDT có gắn đầu sao 🚖                                                                                | HÔ SƠ CÔNG VIỆC                                            | VĂN BẢN DỰ THẢO                                                                                                    |
| Toàn bộ VBDT liên quan                                                                               |                                                            |                                                                                                    |
| + Là người tạo                                                                                       | Nhập mới HSXLVB 🔻                                          | Nhāp mót VBDT                                                                                                    |
| + Là người xử lý                                                                                     |                                                            | 21 VEDT dã chuyển kỳ duyết (là người dự thảo)                                                                                                    |
| + Là người ký                                                                                        |                                                            | 23. Villes folds which the descended                                                                                                    |
| + Là người góp ý                                                                                     |                                                            | 23 Vali bari cilo ký obyte                                                                                                    |
| + Hồ SƠ CÔNG VIỆC                                                                                    |                                                            | <ul> <li>Văn bên chở kỹ duyệt từ một cửa 23</li> </ul>                                                                                                    |
| + Tra cứu Hồ sơ                                                                                      |                                                            | 21 VEDT đã được kỳ duyết (là người soan)                                                                                                    |
| + Tra cứu VB dự thảo                                                                                 |                                                            |                                                                                                    |
| + Tra cứu dữ liệu các năm                                                                            |                                                            |                                                                                                    |
| Tìm kiếm dự thảo                                                                                     |                                                            |                                                                                                    |
| Nhập từ khóa cần tim                                                                                 |                                                            |                                                                                                    |
| C Thúng rác quân trị                                                                                 |                                                            |                                                                                                    |

## Bước 4: Lựa chọn hồ sơ cần ký duyệt

| → C ▲ Không bảo mật   hscv.dic.gov.                                  | /n/qlvb/hosocv.nsf/Defai | ult_Hoso?OpenFo   | m&rand=0,42188143739                       | 9863               |                                       |                              | \$                                                        | 0 2 0 4                        |
|----------------------------------------------------------------------|--------------------------|-------------------|--------------------------------------------|--------------------|---------------------------------------|------------------------------|-----------------------------------------------------------|--------------------------------|
| C tinh ĐIỂN BIẾN 🥌 DựCOG 🥌 PAHT 📅 Mọt của                            | DVC                      |                   |                                            |                    |                                       |                              |                                                           |                                |
|                                                                      | P<br>SỞ TH               | HẦN M<br>IÔNG     | ÊM QUẢN<br>TIN VÀ                          | LÝ VĂN<br>TRUY     | BẢN VÀ HỎ SƠ<br>ÊN THÔNG T            | ơ công việc<br>TÎNH ĐIỆN     | i BIÊN                                                    | ×<br>X                         |
| Dång tin, bål [Thoát]<br>Phủ (7/5/1954 - 7/5/2024)                   |                          |                   | BAN BIÊN TẤP 🛶                             |                    | ,                                     | frang chủ   Danh mục   Thông | tin tổng hợp   Văn bản đến   Xử lý công việc   Văn bản đi | Chỉ đạo điều hành 🛛 🚺          |
| CHÚC NĂNG                                                            | 🗖 Văn bản c              | lự thảo chờ ký di | iyêt                                       |                    |                                       |                              |                                                           |                                |
| - VĂN BÁN DỰ THÁO                                                    | Nhập mới V               | BDT Toàn t        | ộ văn bắn chờ ký K                         | ý duyệt (không BH) | Yêu cầu soạn thảo lại 🛛 Ký số dự thảo | Ký duyệt và chuyển VT 🎾      |                                                           | Trang 1 🚽 1 2 🕨                |
| VBDT có gần dấu sao 🚖                                                |                          | Ngày tạo          | Ma DT                                      | Ngày trình         | Người soạn thảo                       | Người ký                     | Trích yếu                                                 | Công việc                      |
| Toàn bộ VBDT liên quan<br>Là người tạo                               |                          | 13/05/2024        | 6641c3ebeaa2ea02b741e<br>(Hồ sơ từ HCC)    | bbf                | Nguyễn Châu Loan                      | Biên tập viên Sở TTTT        | Trình lầnh đạo xét duyết(000 00.01.H18 TEST-240513-0004)  | Chờ ký duyết<br>(Hồ sơ từ HCC) |
| Là người xử lý                                                       | 0 20                     | 13/05/2024        | 6641be4ac06fb47e2622d<br>(Ho so từ HCC)    | 24                 | Nguyễn Châu Loan                      | Biên tập viên Sở TTTT        | Trình lãnh đạo kỳ duyệt(000.00.01.H18.TEST-240513-0003)   | Chờ ký duyết<br>(Hồ sơ từ HCC) |
| <ul> <li>Là người kỳ</li> <li>Là người gộp ý</li> </ul>              | 0 👗 🖻                    | 20/03/2024        | 65a9189a822a893ea1429<br>(Ho so từ HCC)    | 17c                | Biển tập viên Sở TTTT                 | Biên tập viên Sở TTTT        | Test 18012023(000.00.01 H18.TEST-240118-0001)             | Chờ kỷ duyết<br>(Hồ sơ từ HCC) |
| HÔ SƠ CÔNG VIỆC                                                      | 0 🏯 🗺                    | 20/03/2024        | 659caaa8c11cac6d538150<br>(Ho sor tir HCC) | 93c                | Biển tập viên Sở TTTT                 | Biên tập viên Sở TTTT        | Test Phurong(TEST-09012024-0205)                          | Chờ kỳ duyết<br>(Hồ sơ từ HCC) |
| r Tra cứu Hô sơ<br>⊩ Tra cứu VB dự thảo                              | 0 🚊 🖻                    | 20/03/2024        | 6590388a6797663b4da41<br>(Hó sơ từ HCC)    | od1                | Biến tập viên Sở TTTT                 | Biên tập viên Sở TTTT        | tesst(TEST-30122023-0204)                                 | Chờ kỳ duyết<br>(Hồ sơ từ HCC) |
| <ul> <li>Tra cứu dữ liệu các năm</li> <li>Îm kiếm dự thảo</li> </ul> | 0 🚋 🔊                    | 20/03/2024        | 659caaa8c11cac6d53815<br>(Ho so từ HCC)    | 93c                | Biển tập viên Sở TTTT                 | Biến tập viên Sở TTTT        | test(TEST-09012024-0205)                                  | Chờ ký duyết<br>(Hồ sơ từ HCC) |
| Nhập từ khóa cần tim                                                 | o 🍰 🖻                    | 20/03/2024        | 659f6d54073bcf74e4d6b5<br>(Hồ sơ từ HCC)   | 16                 | Biển tập viên Sở TTTT                 | Biến tập viên Sở TTTT        | tedsssss(000.00.01.H18.TEST-240111-0007)                  | Chờ ký duyết<br>(Hỗ sơ từ HCC) |
| O Thùng rác quân trị                                                 | 0 🚋 🖻                    | 20/03/2024        | 65a4d898eedd7e2d283c6<br>(Hồ sơ từ HCC)    | 362                | Biển tập viên Sở TTTT                 | Biên tập viên Sở TTTT        | Test(TEST-15012024-0220)                                  | Chờ ký đuyết<br>(Hồ sơ từ HCC) |
|                                                                      | 0 📩 📚                    | 20/03/2024        | 65a4d898eedd7e2d283c6                      | 3e2                | Biển tập viên Sở TTTT                 | Biên tập viên Sở TTTT        | test(TEST-15012024-0220)                                  | Chò ký duyết                   |

Bước 5: Kiểm tra nội dung hồ sơ, và ký duyệt hồ sơ như trên hệ thống QLVB&ĐH (1), Để xem thành phần hồ sơ chọn (2)

9

| → C ▲ Không bảo mật   hscv.dic.gov.vn/qlvb/h    | osocv.nsf/Default_Hoso?OpenForm&r                            | and=0.421881437399863                                            |                                                                                   |                                    | * @ 1                                    |  |  |  |  |
|-------------------------------------------------|--------------------------------------------------------------|------------------------------------------------------------------|-----------------------------------------------------------------------------------|------------------------------------|------------------------------------------|--|--|--|--|
| C tính ĐIỆN BIÊN 😁 DVCQG 🥌 PAHT 🛽 🕼 Mot cua DVC |                                                              |                                                                  |                                                                                   |                                    |                                          |  |  |  |  |
| VEDT có cần đầu sao                             | don v                                                        | (*************************************                           |                                                                                   |                                    |                                          |  |  |  |  |
| Toán bộ VBDT liên quan                          | Phát hành kèm tập VB đến                                     |                                                                  |                                                                                   |                                    |                                          |  |  |  |  |
| + Là người tạo                                  |                                                              |                                                                  |                                                                                   |                                    | THÔNG TIN CHUNG                          |  |  |  |  |
| + Là người xử lý                                |                                                              | Noäv teo: 13/05/2024                                             |                                                                                   | Đà khắp                            | ~                                        |  |  |  |  |
| + Là người ký                                   | Làn                                                          | to bis OPPI:  Không OCA                                          |                                                                                   | Naiv cin phit 15.47 13/05          | 2024                                     |  |  |  |  |
| + Là người góp ý                                | Là VB chỉ c                                                  | lan điều bành: 🔿 Không 🔾 Có                                      |                                                                                   | righty cap tillar. 15-45 15-65     | 2027                                     |  |  |  |  |
| + HÔ SƠ CÔNG VIỆC                               | Na                                                           | rời soạn thảo: Nguyễn Châu Loạn                                  |                                                                                   | Đơn vị soạn thảo Sở Thông t        | in và Truyền thông                       |  |  |  |  |
| + Tra cứu Hồ sơ                                 | M                                                            | a VB du thao 6641c3ebeaa2ea02b741                                | ebbf                                                                              |                                    |                                          |  |  |  |  |
| + Tra cứu VB dự thảo                            |                                                              | Loai văn bản:" Báo cád                                           | <b>∼</b>                                                                          | Linh vực                           |                                          |  |  |  |  |
| + Tra cứu dữ liệu các năm                       |                                                              | Báo cáo nhanh                                                    | TEST-240513-0004)                                                                 |                                    |                                          |  |  |  |  |
| Tim kiểm dự thảo                                |                                                              | Trich yéu:" Báo cáo                                              |                                                                                   |                                    |                                          |  |  |  |  |
| Nhập từ khỏa cần tim                            | 1                                                            | Người ký: Biên tập viện Sở TTTT                                  | ~                                                                                 | Chức vụ:                           |                                          |  |  |  |  |
| Thùng rác quân tr                               | Danh sá                                                      | ch xin ý kiến:                                                   |                                                                                   |                                    |                                          |  |  |  |  |
|                                                 | Thời h                                                       | an cho ý kiến                                                    | O                                                                                 |                                    | 1.2                                      |  |  |  |  |
|                                                 |                                                              | Trano thái Trinh ký duvět                                        |                                                                                   | - Xin y ker                        | 1131                                     |  |  |  |  |
|                                                 | 74-1                                                         | Téo VB han hanh 🔀 🖉 cy as east la fa Thir for this face. I 🔊 🔛 🚹 |                                                                                   |                                    |                                          |  |  |  |  |
|                                                 | 149. van Aammanni 🔨 👻 CV_Ra soat Ho-So-THC Que Handocx 🥖 🔡 📝 |                                                                  |                                                                                   |                                    |                                          |  |  |  |  |
|                                                 | C Lién két ván ban                                           |                                                                  |                                                                                   |                                    |                                          |  |  |  |  |
|                                                 | ONglabia                                                     | Van bån den                                                      |                                                                                   |                                    |                                          |  |  |  |  |
|                                                 | <b>U</b> NOI IIIan                                           |                                                                  |                                                                                   |                                    |                                          |  |  |  |  |
|                                                 | 🕤 Theo dôi hồi báo                                           |                                                                  |                                                                                   |                                    |                                          |  |  |  |  |
|                                                 | Không theo dõi hối báo 〇 Th                                  | eo dõi hồi báo                                                   |                                                                                   |                                    |                                          |  |  |  |  |
|                                                 | C Thông tin Dự thảo                                          |                                                                  |                                                                                   |                                    |                                          |  |  |  |  |
|                                                 |                                                              | Ý kiến                                                           |                                                                                   | Đinh kèm tệp                       |                                          |  |  |  |  |
|                                                 |                                                              |                                                                  | Chon tép Chua có oc chon Chon té                                                  | p Chưa có ợc chọn Chọn tếp Chưa có | oc chon Chon têp Chưa cóoc chon          |  |  |  |  |
|                                                 | Ngày giớ                                                     | Người tạo                                                        |                                                                                   | Ý kiển                             | Người nhận                               |  |  |  |  |
|                                                 | 13/05/2024 15:22:27                                          | Nguyễn Châu Loan                                                 | CV Ra-soat-Ho-So-TTHC-Qua-Han.docx (VB ban hành) 4<br>+ Chuyển ký duyết, ban hành | 2                                  | Biên tập viên Sở TTTT 🗾 😽 🥡              |  |  |  |  |
|                                                 | 13/05/2024 15:22:27                                          | Nguyễn Châu Loan                                                 | DT24057-1711071527696-37161233.ndf<br>+ Thành phần hồ sơ TTHC                     |                                    | Biên tập viên Sở TTTT Liên kết<br>HCC    |  |  |  |  |
|                                                 | 13/05/2024 15:22:27                                          | Nguyễn Châu Loan                                                 | ITXT THUONG MALeng<br>+ Thành phần hồ sơ TTHC                                     | 2                                  | Biến tập viện Sở TTTT Liên kết<br>HCC    |  |  |  |  |
|                                                 | 13/05/2024 15:22:27                                          | Nguyễn Châu Loan                                                 | () DT24057-1711071527696-37161233.odf                                             |                                    | Liên kết<br>Biến tập viện Sở TTTT tếp từ |  |  |  |  |

Bước 6: Sau khi ký duyệt Lãnh đạo cơ quan lựa chọn "Ký duyệt chuyển VT đơn vị hoặc Ký duyệt chuyển văn thư cơ quan" (tùy lựa chọn cấu hình của từng đơn vị).

| → C ▲ Không bảo mật   hscv.dic.gov.vn/qlvb/ho      | osocv.nsf/Default_Hoso?OpenForm&rand             | 1=0.421881437399863             |                                                                                                    |                                                    | ☆ ⑧ ಏ   ⑨ ± ≡                                                                                                    |
|----------------------------------------------------|--------------------------------------------------|---------------------------------|----------------------------------------------------------------------------------------------------|----------------------------------------------------|----------------------------------------------------------------------------------------------------|
| 'C tỉnh ĐIỆN BIÊN   🔶 DVCQG 🍕 PAHT 🛛 🕼 Mot cua DVC |                                                  |                                 |                                                                                                    |                                                    |                                                                                                    |
| Đảng tin, bài [Thoát]                              | ==" BAN BIÊN                                     | 1 Tập                           | Trar                                                                                               | ng chủ  Danh mục  Thông tin tổng hợp  Văn bả<br>Nh | ản đến   Xử lý công việc   Văn bản đi   Chỉ đạo điệu hành   Trợ siệp<br>hiệt liệt chào mừng 70 năm Chiến thắng Điện l |
| CHÚC NĂNG                                          | 🗖 Văn bản dự thảo                                |                                 |                                                                                                    |                                                    |                                                                                                    |
| <ul> <li>VĂN BÂN DỰ THẢO</li> </ul>                | Quay lại <u>G</u> hi lại <u>Ký</u> duyết và chuy | ến VT Yêu cầu soạn thảo lại     |                                                                                                    |                                                    |                                                                                                    |
| VBDT có gắn dầu sao 🚖                              | đơn vi                                           |                                 |                                                                                                    |                                                    |                                                                                                    |
| Toàn bộ VBDT liên quan                             | Phát hành kèm tập VB đến                         |                                 |                                                                                                    |                                                    |                                                                                                    |
| + Là người tạo                                     |                                                  |                                 |                                                                                                    |                                                    | THÔNG TIN CHUNG                                                                                                    |
| + Là người xử lý                                   |                                                  | Ngày tao: 13/05/2024            |                                                                                                    | Đô khẩn:                                           | ×                                                                                                    |
| + Là người ký                                      | Là văn                                           | bản OPPL:   Không   Có          |                                                                                                    | Ngày cấp nhật                                      | 15:52 13/05/2024                                                                                                    |
| + Là người góp ý                                   | Là VB chỉ đạo                                    | điều hành: 🔍 Không 🔿 Có         |                                                                                                    |                                                    |                                                                                                    |
| + HÔ SƠ CÔNG VIỆC                                  | Người                                            | soan thảo: Nguyễn Châu Loan     |                                                                                                    | Đơn vi soan thảo:                                  | Sở Thông tin và Truyền thông                                                                                          |
| + Tra cứu Hồ sơ                                    | Ma V                                             | B du thảo: 6641c3ebeaa2ea02b74  | lebbf                                                                                              |                                                    |                                                                                                    |
| + Tra cứu VB dự thảo                               | Loa                                              | i văn bản." Báo cáo             | √                                                                                                  | Lĩnh vực:                                          | ×                                                                                                    |
| + Tra cứu dữ liệu các năm                          |                                                  | Báo cáo nhanh                   | TEST-240513-0004)                                                                                  |                                                    |                                                                                                    |
| Tim kiểm dự thảo                                   |                                                  | Trich yêu:" Báo cáo             |                                                                                                    |                                                    |                                                                                                    |
| Nhập từ khóa cần tìm                               |                                                  | Người ký: Biên tập viên Sở TTTT | ~                                                                                                  | Chức vụ:                                           |                                                                                                    |
| O Thùng rác quân trị                               | Danh sách                                        | xin ý kiến:                     |                                                                                                    |                                                    | <u> </u>                                                                                                    |
|                                                    | Thời hạn                                         | cho ý kiến:                     |                                                                                                    | : 0                                                | □ Xin ý kiến lai                                                                                                    |
|                                                    |                                                  | Trạng thái: Trình ký duyệt      |                                                                                                    |                                                    |                                                                                                    |
|                                                    | Tộp VB                                           | ban hành: 🗙 🌒 CV_Ra-soat-Ho-S   | io-TTHC-Qua-Han(13.05.2024_15h52p05)_signed.                                                       | pdf 📝 🕺 🖹                                          |                                                                                                    |
|                                                    | 🕤 Liên kết văn bản                               |                                 |                                                                                                    |                                                    |                                                                                                    |
|                                                    | Va                                               | n bản đến:                      |                                                                                                    |                                                    |                                                                                                    |
|                                                    | 💽 Nơi nhận                                       |                                 |                                                                                                    |                                                    |                                                                                                    |
|                                                    | 🕤 Theo đôi hồi báo                               |                                 |                                                                                                    |                                                    |                                                                                                    |
|                                                    | Không theo dõi hối báo O Theo                    | dõi hồi bảo                     |                                                                                                    |                                                    |                                                                                                    |
|                                                    | Thông tin Dự thảo                                |                                 |                                                                                                    |                                                    |                                                                                                    |
|                                                    |                                                  | Ý kiến                          |                                                                                                    | Đinh kèm tệ                                        | ip.                                                                                                    |
|                                                    |                                                  |                                 | Chọn tếp Chưa có ợ                                                                                 | c chọn Chọn tếp Chưa có ợc chọn Chọn tế            | ip Chưa có ợc chọn Chọn tập Chưa có ợc chọn                                                                           |
|                                                    | Ngày giớ                                         | Người tạo                       |                                                                                                    | Ý kiến                                             | Người nhận                                                                                                    |
|                                                    | 13/05/2024 15:22:27                              | Nguyễn Châu Loan                | <ul> <li><u>CV Ra-soat-Ho-So-TTHC-Qua-Han.docx</u></li> <li>+ Chuyến ký duyết, ban hành</li> </ul> | 2                                                  | Biên tập viên Sở TTTT 🛛 🐬 🏏                                                                                           |
|                                                    | 13/05/2024 15:22:27                              | Nguyễn Châu Loan                | DT24057-1711071527696-37161233.pdf<br>+ Thành phần hồ sơ TTHC                                      |                                                    | Biên tập viên Sở TTTT Liên kết tập từ<br>HCC                                                                          |
|                                                    |                                                  |                                 | TTXT THUONG MALDOG                                                                                 |                                                    | Liên kết tên từ                                                                                                    |

#### 2. Tại vị trí văn thư của cơ quan

Bước 1: Lựa chọn mục văn bản đi **"Văn bản chờ ban hành một cửa"**, lựa chọn văn bản cần ban hành.

10

| → C ▲ Không bảo mật   hscv.dic.gov.                     | .vn/qlvb/vbdi.nsf/Default?OpenForm | 8rand=0.95292591744          | 1692                                                    |                                                                         | <b>\$</b>                                                       | 0 2            | • ± =                 |
|---------------------------------------------------------|------------------------------------|------------------------------|---------------------------------------------------------|-------------------------------------------------------------------------|-----------------------------------------------------------------|----------------|-----------------------|
| VC tinh ĐIỆN BIẾN 🎂 DVCQG 🥌 PAHT 🛽 🗿 Mot cua            | DVC                                |                              |                                                         |                                                                         |                                                                 |                |                       |
|                                                         | PHÁN<br>SỞ THÔN                    | I MÉM QU<br>I <b>G TIN \</b> | ẢN LÝ VĂN BẢN VÀ HỎ SƠ C<br><b>/À TRUYỀN THÔNG TÍN</b>  | ÔNG VIỆC<br>NH ĐIỆN BIÊN                                                |                                                                 | <b>M</b>       | ×                     |
| Đảng tin, bải [Thoát]                                   |                                    | * BAN BIÊN TẬP *             | Trang đ<br>Nhiệt liệt chào mừng 70                      | hủ  Danh mục   Thông tin tổng hợp  Văn b<br>năm Chiến thắng Điện Biên P | ản đến ∣Xử lý công việc ∣Văn bản đi<br>hủ (7/5/1954 - 7/5/2024) | Chi đạo điêu l | nành   Try pup        |
| CHứC NĂNG                                               | Vào số văn bản (chỉ hi             | ền thị 6 thàng gần nhất)     |                                                         |                                                                         |                                                                 |                | and the second second |
| Văn bản chờ ban hành                                    | Thêm mới (F7) Sao                  | chép VB Xóa VB Đ             | ang VBDH                                                |                                                                         |                                                                 | Trang 1        | <b>4</b> 1 <b>•</b>   |
| Văn bản chở ban hành một cửa (1)                        | Ngày<br>han hành                   | Số, ký hiệu                  | Trich yéu                                               | Người ký                                                                | Người/Đơn vị                                                    | Nơi nhậ        | jin .                 |
| Vào số văn bản                                          | 20/03/2024                         | 888/TEST                     | Cấp giảy phép xuất bản bản tin (địa phương)(test hồ sơ) | Đảng tin, bải                                                           | Biến tập viên Sở TTTT (Sở Thông tin<br>vớ Tranho thông)         |                | 2                     |
| Văn bản chờ gửi qua mạng<br>Văn bản chưa gửi thành công | 20/03/2024                         | 555/TEST                     | Hồ sơ test 20/4/2024 (000.00.01.H18.TEST-240319-0001)   | Đảng tin, bải                                                           | Biến tập viên Sở TTTT (Sở Thông tin<br>và Truyền thông)         |                |                       |
| Văn bản đã gửi nhưng chưa đến nơi                       | 28/11/2023                         | 999/TTHC                     | ABC(000.00.01.H18.TEST-230926-0003)                     | Đảng tin, bài                                                           | Biến tập viên Sở TTTT (Sở Thông tin<br>và Truyền thông)         |                | 8                     |
| VB từ chối, trả lại (trong ngày có 0 vb )               | ( 28/11/2023                       | 888/TTHC                     | vfdd(000.00.01.H18.TEST-231124-0003)                    | Đảng tin, bải                                                           | Biến tập viên Sở TTTT (Sở Thông tin<br>vớ Trunền thông)         |                | 8                     |
| VB thay thế, thu hồi (0)                                | 28/11/2023                         | 102/BBT                      | Test chuyển hồ sơ QLVB(000.00.01.H18.TEST-231116-0001)  | Đảng tin, bải                                                           | Biến tập viện Sở TTTT (Sở Thông tin                             |                |                       |
| Cập nhật VB dự thảo đã duyệt<br>Toán bộ văn bản         | 27/11/2023                         | 555/TTHC                     | test luồng(000.00.01.H18.TEST-231127-0001)              | Đãing tin, bải                                                          | Biến tập viện Sở TTTT (Sở Thông tin<br>và Truyền thông)         |                | 2                     |
| Văn bản G trong ngày                                    | 26/11/2023                         | 8888/TTHC                    | BBTB(000.00.01.H18.TEST-231126-0001) CÁP GIÁY PHÉP      | Đãng tin, bải                                                           | Biến tập viên Sở TTTT (Sở Thông tin<br>và Truyền thông)         |                | *                     |
| Toán bộ lịch công tác<br>- VĂN BẢN LẢ NGƯỚI KÝ          | Có tổng số 7 văn bản               |                              |                                                         |                                                                         |                                                                 | Trang 1        | <b>1</b>              |

#### Bước 2: Chọn "Hiệu chỉnh".

| → C ▲ Không bảo mật   hscv.dic.gov                       | .vn/qlvb/vbdi.nsf/Default?OpenForm&rand=0.95292591744                                          | 8692                                                                                                    |                                                     |                                           | \$ 19                                        | Ω   ⊕ ±          |
|----------------------------------------------------------|------------------------------------------------------------------------------------------------|----------------------------------------------------------------------------------------------------|-----------------------------------------------------|-------------------------------------------|----------------------------------------------|------------------|
| /C tỉnh ĐIỆN BIỆN 🤮 DVCQG 🧔 PAHT 👩 Mot cu                | a DVC                                                                                          |                                                                                                    |                                                     |                                           |                                              |                  |
|                                                          | PHÁN MÉM QU<br>SỞ THÔNG TIN V                                                                  | JẢN LÝ VĂN BẢN VÀ H<br>VÀ TRUYỆN THÔN                                                                             | ố sơ công việc<br><mark>G TÍNH ĐIỆN BIể</mark>      | N                                         |                                              | K.               |
| Đảng tin, bải [Thoát]                                    | BAN BIÊN TẬP                                                                                   | C                                                                                                    | Trang chủ   Danh mục   Thông tin tổng hợp           | Văn bản đến   Xử lý công<br>Nhiệt liệt ch | việc   Văn bản đi   Chỉ đ<br>bào mừma 70 năi | ao điệu hành 1   |
| CHứC NĂNG                                                | Văn bản đi của Ban biên tập (Văn bản dự tháo)                                                  |                                                                                                    |                                                     | Hingengeor                                | ne mang re na                                | in onich chung   |
| Văn bản chở ban hành<br>Văn bản chở ban hành một cửa (1) | setTimeout(saveLog(time+'-Xóa VB di '+S(#idsohi<br>Quay lại Hiệu chính (F8) Nhập giống VB trướ | augoc') val(),\$(#docidContext') val(), vbdi nsF),3000); window.<br>nc (F9) Thêm mới (F7) Gửi văn bản ▼ Trá lại ▼ | ppen("_/XoaVB?OpenForm&rand="+Math.random()+'&DocII | D='+\$('body').attr('docunid').1          | Main");};retum false;">∐oá                   |                  |
| Vào số văn bản                                           |                                                                                                |                                                                                                    |                                                     |                                           |                                              | Vân bản          |
| Văn bản chờ gữi qua mạng                                 |                                                                                                |                                                                                                    | 8                                                   | NỘI DUNG VĂN BĂN ĐI                       | QUÁ TRÌNH GIẢI QUYẾT                         | NHẬT KÝ GỬI NHẬN |
| Văn bản chừa gửi thành công                              | Các thông tin cơ bản                                                                           |                                                                                                    | Số, ký l                                            | hiệu:                                     |                                              |                  |
| Văn bản đã gửi nhưng chưa đến nơi                        | Số văn bản đi:*                                                                                | Số văn bản đ:" Tin, bải Ban biên tập Ngày ban hành: 13/05/2024                                                    |                                                     |                                           |                                              |                  |
| VB từ chối, trả lại (trong ngày có 0 vb )                | Số thứ tự theo số:                                                                             | thứ tự theo số: Kỹ hiệu văn bản:"                                                                                 |                                                     |                                           |                                              |                  |
| VB thay thể, thu hồi (0)                                 | Loại văn bản:                                                                                  | Tin bài                                                                                                    | Linh vược:                                          |                                           |                                              |                  |
| Cập nhật VB dự thảo đã duyệt                             | Đơn vị ban hành:                                                                               |                                                                                                    |                                                     |                                           |                                              |                  |
| Toán bộ văn bản                                          | Trich yeu:                                                                                     | Trinh länh dao xét duyét(000.00.01.H18.TEST-240513-0004)                                                          |                                                     |                                           |                                              |                  |
| Vân bân đi trong ngây                                    | Người ký:                                                                                      | Đăng tin, bài                                                                                                    | Chức                                                | : vu: Văn Thư                             |                                              |                  |
| Toán bộ lịch công tác                                    | Người soạn thảo:                                                                               | Nguyễn Châu Loan                                                                                                  | Đơn vị t                                            | hảo: Sở Thông tin và Truyền               | s thông                                      |                  |
| <ul> <li>VÂN BÂN LÀ NGƯỜI KÝ</li> </ul>                  | Ngôn ngữ:                                                                                      |                                                                                                    | Nơi nhận bản                                        | lưu: Nguyễn Châu Loan                     |                                              |                  |
| Toán bộ văn bản                                          | Noười nhập:                                                                                    | Đăng tin, bải                                                                                                    | Là văn bản trả                                      | à lời: Không                              |                                              |                  |
| VĂN BÁN LÀ NGƯỜI SOẠN                                    | Là via bia OPPL:                                                                               | Khána                                                                                                    | Là VB chỉ đạo đầu b                                 | inh Không                                 |                                              |                  |
| VĂN BĂN CHÍ ĐẠO                                          | Là VP trà lài câc trậc                                                                         | Vhlan                                                                                                    |                                                     | ann. raiong                               |                                              |                  |
| ► VĂN BÁN ĐỂ BIẾT                                        | La vo da lor cap del                                                                           | Kinning                                                                                                    |                                                     |                                           |                                              |                  |
| HÔI BÁO CỦA CƠ QUAN                                      | Tán bả nơ hơn.                                                                                 |                                                                                                    |                                                     |                                           |                                              |                  |
| <ul> <li>Báo cáo và in số</li> </ul>                     | Cátá a ser la c                                                                                |                                                                                                    |                                                     |                                           |                                              |                  |
| Tra cứu văn bản đi                                       | So the te trong no set                                                                         |                                                                                                    |                                                     |                                           |                                              |                  |
| Tra cửu dữ liệu các năm                                  | La van ban may me / van ban mu noi                                                             | 10.1                                                                                                    |                                                     |                                           |                                              |                  |
| 'ra cứu văn bản đi                                       | Cavan ban                                                                                      | Knong                                                                                                    |                                                     |                                           |                                              |                  |
| Nhập từ khóa cần tim                                     | Q Theo doi uto hie now                                                                         | Vhāna                                                                                                    |                                                     |                                           |                                              |                  |
| O Thùng rác đơn vi                                       | Tép chứa nội dung toán văn của văn bản                                                         | Knong                                                                                                    |                                                     |                                           |                                              |                  |
|                                                          | Tải toàn bộ tải liệu                                                                           | & CV_Ra-soat-Ho-So-TTHC-Qua-Han(13.05.2024_15h52p05)_sit                                                          | med.adf 🕎 🌋                                         |                                           |                                              |                  |
|                                                          | Thông tin cập nhật của văn thư đơn vị                                                          |                                                                                                    |                                                     |                                           | -                                            |                  |

Bước 3: Điền đầy đủ thông tin (thực hiện như ban hành văn bản đi bình thường trên hệ thống QLVB&ĐH).

| → C ▲ Không bảo mật hscv.dic.gov.           | .vn/qlvb/vbdi.nsf/Default?OpenForm&rand=0.95292591744  | 8692                                                                                                    |                                                     |                                        | \$ E                                                                | 9 D   @ ±                 |
|---------------------------------------------|--------------------------------------------------------|----------------------------------------------------------------------------------------------------|-----------------------------------------------------|----------------------------------------|---------------------------------------------------------------------|---------------------------|
| : tính ĐIỀN BIẾN 兽 DVCQG 🌸 PAHT 🗿 Mot cua   | DVC                                                    |                                                                                                    |                                                     |                                        |                                                                     |                           |
|                                             | PHÂN MẾM QU<br>SỞ THÔNG TIN V                          | JẢN LÝ VĂN BẢN VÀ HỎ<br>VÀ TRUYỀN THÔNG                                                                                                    | SƠ CÔNG VIỆ<br>Î <b>TÎNH ĐIỆ</b>                    | ic<br>N BIÊI                           |                                                                     | *<br>X                    |
| Dâng tin, bài [Thoát]                       | * BAN BIÊN TẬP *                                       | Nhiệt liệt chào mừng                                                                                                    | Trang chủ   Danh mục   Thôn<br>70 năm Chiến thắng Đ | ig tin tống hợp ∣Văn<br>iện Biên Phủ ( | bản đến   Xử lý công việc   Văn bản đi   Ch<br>7/5/1954 - 7/5/2024) | i đạo điều hành   📴 🛛     |
| CHÚC NĂNG                                   | Văn bản đi của Ban biên tập ( <u>Văn bản dự tháo</u> ) | A second second s                                                                                                    |                                                     |                                        |                                                                     |                           |
| Văn bản chở ban hành                        | setTimeout(saveLog(time+'-Xóa VB di '+\$('#idsohie     | eugoc').val().\$("#docidContext").val().'vbdi.nsf").3000), window.open(                                                                                                    | /XoaVB?OpenForm&rand='+Math                         | random()+'&DocID='+                    | \$('body').attr('docunid'),'Main');}:return false;">X               | oá                        |
| Văn bản chở ban hành một cứa (1)            | Quay lại Ghi lại (F8) Thêm mới (F7) Nhậ                | ip giống VB trước (F9) Gửi văn bản ▼ Trả lại ▼ VB xin số                                                                                                    |                                                     |                                        |                                                                     |                           |
| Vào số văn bản                              | Phát hành kém tập VB đến                               |                                                                                                    |                                                     |                                        | • Vi                                                                | àn bản đi 🔿 Văn bản nội b |
| Văn bản chở gửi qua mạng                    |                                                        |                                                                                                    |                                                     | N                                      | DI DUNG VĂN BẢN ĐI QUẢ TRÌNH GIẢI QUYẾ                              | T NHẮT KÝ GỬI NHÂN        |
| Văn bản chưa gửi thành công                 | Các thông tin cơ bản                                   |                                                                                                    |                                                     | Số, kỷ hiệu                            | /STTIT-TICNIT&TT                                                    |                           |
| Văn bản đã gửi nhưng chưa đến nơi           | Số văn bản đị:*                                        | Tin, bài Ban biên tập                                                                                                    | ~                                                   | Ngày ban hành:                         | 13/05/2024                                                          | 1                         |
| VB từ chỗi, trả lai (trong ngày có 0 vb )   | Số thứ tự theo số:                                     | [                                                                                                    |                                                     | Ký hiệu văn bản:                       | STTTT-TTCNTT&TT                                                     |                           |
| VB thay thể, thu hồi (0)                    | i nai văn băn:                                         | Tin bài                                                                                                    | ~                                                   | Linh vig:                              | 1                                                                   |                           |
| Cập nhật VB dự thảo đã duyệt                | Đơn ví hạn hành:                                       |                                                                                                    | ×                                                   |                                        |                                                                     |                           |
| Toán bộ văn bản                             | bon it bon hann.                                       | Trinh linh dag xét duyét(000.00.01 H18 TEST-240513-0004)                                                                                                    |                                                     |                                        |                                                                     |                           |
| Văn bản đi trong ngày                       | Trích yếu:                                             |                                                                                                    |                                                     |                                        |                                                                     |                           |
| Toán bộ lịch công tác                       | Manuffit Tala                                          | Dáng tin bài                                                                                                    | v                                                   | Chile                                  | Váo Thư                                                             |                           |
| <ul> <li>VĂN BĂN LĂ NGƯỜI KÝ</li> </ul>     | Ngdor ky:                                              | Neuron Chaulionn                                                                                                    |                                                     | Critic vo.                             | Sá Tháng tin và Trunền thông                                        |                           |
| Toán bộ văn bản                             | Noán paữ:                                              | (regovern chao coarr                                                                                                    | -                                                   | bon vi thao.                           | Neurola Châu Lean                                                   |                           |
| VĂN BẢN LÀ NGƯỚI SOẠN                       | Negli ngo.                                             | Discontraction in the second second sec |                                                     | Not man ban iuu:                       | inguyen chao coan                                                   |                           |
| VĂN BÁN CHÍ ĐẠO                             | Người nhập:                                            | tiang tin, bai                                                                                                    |                                                     | La van ban tra ioi:                    | Khong O Co                                                          |                           |
| VĂN BẢN ĐỂ BIẾT                             | Là văn bản QPPL:                                       | ● Không ◯ Có                                                                                                    | Là                                                  | VB chỉ đạo điều hành                   | Skhông ○ Có                                                         |                           |
| HồI BÁO CỦA CƠ QUAN                         | Là VB trà lời cấp trên:                                | ● Không ○ Có                                                                                                    |                                                     |                                        |                                                                     |                           |
| ⊢ Bảo cáo và in số                          | Mã hổ sơ lưu:" +                                       |                                                                                                    |                                                     |                                        |                                                                     |                           |
| Tra cứu văn bản đi                          | ×                                                      |                                                                                                    |                                                     |                                        |                                                                     |                           |
| <ul> <li>Tra cứu dữ liệu các năm</li> </ul> | Tên hồ sơ lưu:                                         |                                                                                                    |                                                     |                                        |                                                                     |                           |

Bước 4: Chọn "Chuyển DVC" (1), chọn "OK" (2) để kết thúc quy trình trên hệ thống QLVB&ĐH; hồ sơ được chuyển tiếp về hệ thống Thông tin giải quyết thủ tục hành chính của tỉnh Điện Biên.

| → C ▲ Không bảo mật   hscv.dic.gov           | .vn/qlvb/vbdi.nsf/Default?OpenForm&rand=0.952925917448692             |                                                                                                    |                                          |                                    | ☆ @                            | Ω   ⊕ ±              |
|----------------------------------------------|-----------------------------------------------------------------------|----------------------------------------------------------------------------------------------------|------------------------------------------|------------------------------------|--------------------------------|----------------------|
| VC thinh DIỆN BIÊN 😐 DVC QG 🔹 PAHT 🗈 Mot cua | PHẦN MẾM QUẢI<br>SỐ THÔNG TIN VÀ                                      | r.dic.gov.vn cho biết<br>tô muốn chuyển kết quả phát hành văn bản sang h<br>g tin một của điện từ? 2 0 |                                          | BIÊN                               |                                | ж.<br>У              |
| Đảng tin, bải [Thoát]                        | " BAN BIÊN TẬP '                                                      |                                                                                                    | Trang chú   Danh mục   Thông tin tổng    | ) hợp   Văn bản đến   Xử lý côn    | ıg việc   Văn bản đi   Chỉ đ   | lạo điều hành 1 1000 |
| CHUC NĂNG                                    | Văn bản đi của Ban hiện tân (Văn bản de tháo )                        |                                                                                                    |                                          |                                    |                                |                      |
| Vân bản chứ ban bành                         | setTimeout(saveLog(time+'-Xóa VB di.'+\$(#idsohieugoc').val().\$(     | #docidContext') val(), vbdi.nsf);3000); window.open("                                                  | /XoaVB?OpenForm&rand='+Math random()+    | *&DocID='+\$('body') attr('docunid | ),'Main'););return false;'>Xoá |                      |
| Văn bản chở ban bành một cứa (1)             | Quay lai Hiệu chính (F8) Nhập giống VB trước (F9) Thêm                | mới (F7) Gửi văn bản 🔻 Trả lại 🔻                                                                       |                                          |                                    |                                |                      |
| Vào số văn bản                               |                                                                       | Gửi văn bản                                                                                            |                                          |                                    |                                | Vân bản r            |
| Văn bản chở gửi qua mang                     |                                                                       | Đặng VB điều hành                                                                                      | 3                                        | NÓI DUNG VÂN BÁN ĐI                | QUÁ TRÍNH GIẢI QUYẾT           | NHẤT KÝ GỨI NHÂN     |
| Văn bản chựa gửi thánh công                  | Charles the second la                                                 | Chuyển DVC                                                                                             |                                          | nà la bit                          |                                |                      |
| Văn bản đã gửi nhưng chựa đến nơi            | Cac thong tin co ban                                                  |                                                                                                    |                                          | So, ky nieu. /STITT-ITCNTT&IT      |                                |                      |
| VB từ chối, trẻ lại (trong ngày có 0 vb )    | So van ban di?" Tin, bai Ban bi                                       | an tap                                                                                                 | Ngay                                     | y ban hann: 13/05/2024             | STUD-UCNUST                    |                      |
| VB thay thể, thụ hồi (0)                     | So thu tự theo so:                                                    | So thirty theo so:                                                                                     |                                          | u van ban: SITTI-ITCNTT&TT         |                                |                      |
| Cập nhật VB dự thào đã duyết                 | Loại van ban: Tin bai                                                 |                                                                                                    |                                          | Linn vực:                          |                                |                      |
| Toán bộ văn bản                              | Don vi ban nann:                                                      | x41 dm/41/000 00 01 H18 TEST 340513 00041                                                              |                                          |                                    |                                |                      |
| Văn bản đi trong ngày                        | March yeu: Minin anni dao                                             | Xet daye(000.00.01.1116.12.01.240.01.0004)                                                             |                                          | chile Wan Thus                     |                                |                      |
| Toán bộ lịch công tác                        | Người can thào: Nguyễn Chân                                           | 1020                                                                                                   |                                          | Chuc vu: Van Thio                  | de thése                       |                      |
| <ul> <li>VĂN BÁN LÀ NGƯỜI KÝ</li> </ul>      | Note pair                                                             | Juan                                                                                                   | E Mai ak                                 | ân hân lược Maurile Chân Loan      | en cliong                      |                      |
| Toàn bộ văn bản                              | inguingo.                                                             |                                                                                                    | Norma                                    | an ban ibu. Nguyen chao coan       |                                |                      |
| + VĂN BĂN LÀ NGƯỜI SOAN                      | Người nhập: Đàng tin, bài                                             |                                                                                                    | La van                                   | ban tra idi: knong                 |                                |                      |
| + VĂN BÁN CHÍ ĐẠO                            | Là văn bản QPPL: Không                                                |                                                                                                    | Là VB chỉ đạo                            | diêu hành: Không                   |                                |                      |
| + VĂN BẢN ĐỂ BIẾT                            | Là VB trà lời cập trên: Không                                         |                                                                                                    |                                          |                                    |                                |                      |
| + HÔI BÁO CỦA CƠ QUAN                        | Mà hó sơ lưu:"                                                        |                                                                                                    |                                          |                                    |                                |                      |
| + Báo cáo và in số                           | Tên hó sơ lưu:                                                        |                                                                                                    |                                          |                                    |                                |                      |
| + Tra cứu văn bản đi                         | Số thứ tự trong hồ sơ:                                                |                                                                                                    |                                          |                                    |                                |                      |
| + Tra cứu dữ liệu các nằm                    | Là văn bản thay thể / văn bản thu hồi                                 |                                                                                                    |                                          |                                    |                                |                      |
| Tra cửu văn bản đi                           | Là văn bản. Không                                                     |                                                                                                    |                                          |                                    |                                |                      |
| Nhập từ khôa cần tim                         | Phân công thực hiện văn bản chỉ đạo                                   |                                                                                                    |                                          |                                    |                                |                      |
| O Thùng rác đơn vi                           | Theo đổi vẫn bản này: Không<br>Tập chứa nội dung toàn văn của văn bản |                                                                                                    |                                          |                                    |                                |                      |
|                                              | Tải toàn bộ tài liệu 🖉 <u>CV Ra-soat</u>                              | Ho-So-TTHC-Qua-Han(13.05.2024_15h52p05)_signed.p                                                       | at 🖹 🛣                                   |                                    |                                |                      |
|                                              | Thông tin cập nhật của văn thư đơn vị                                 |                                                                                                    |                                          |                                    | 0                              |                      |
|                                              | Số văn bản đơn vị                                                     |                                                                                                    | N. N. N. N. N. N. N. N. N. N. N. N. N. N | Người soạn:                        |                                |                      |

III. Hệ thống Thông tin giải quyết thủ tục hành chính tỉnh Điện Biên
1. Tại vị trí Lãnh đạo phòng thực hiện các bước như sau:
Bước 1: Đăng nhập vào tài khoản xác nhận hoàn thành

| → C a motcua.dienbien.gov.vn/vi/dossier/proces<br>: tinh ĐiểN 8iếN                              | sing/66613189cf94387b4677be45?procedure=637e24abf970683493a503ce&task<br>loc Al Viettel 🔽 Malicongrue 🚺 Hé thống đảo tao h 🚱 Xác thực SIM Kỳ số 🗋 HSC                                                                                                    | =6661324ccf94387b4677be63<br>v Huvén,TX.TP 🗀 HSCV CÁP TÍNH |                                                                                                    | 역 ☆ 영 원   @ 초                                       |
|-------------------------------------------------------------------------------------------------|----------------------------------------------------------------------------------------------------|------------------------------------------------------------|----------------------------------------------------------------------------------------------------|-----------------------------------------------------|
| VĂN PHÒNG - TEST                                                                                | 🗈 Đơn vị test                                                                                                    |                                                            | n 🔑 🖩                                                                                                    | 🚱 LD P T. K. Test 🔍 Nhilp số hó sơ 👘 🏧 Tiếng Việt 🗸 |
| 🕞 Kho dữ liệu điện tử                                                                           | and the second second sec                                                                                                    |                                                            |                                                                                                    |                                                     |
| Xú lý hồ sơ       Xú lý hồ sơ       Tra củu hồ sơ theo đơn vị       Tra củu hồ sơ talên cơ quan | Xůr lý hồ sơ     Sơ     S     Sơ     Sơ     Sơ     Sơ     Sơ     Sơ     Sơ     Sơ     Sơ     Sơ     Sơ     Sơ     Sơ     Sơ     Sơ     Sơ     Sơ     Sơ     Sơ     Sơ     Sơ     S     Sơ |                                                            | 💥 Xem quy trinh                                                                                                    | 👸 là phiếu 🗸 💽 Lưu viei kho 📝 Xác nhận hoàn thành 🚥 |
| • mong to bao cao                                                                               |                                                                                                    |                                                            |                                                                                                    |                                                     |
|                                                                                                 | Thời gian xứ lý                                                                                                    |                                                            | Người xử lý                                                                                                    |                                                     |
|                                                                                                 | Nagh sign Anter Golds 2024 10.48.05     Nagh sign Anter Golds 2024 10.48.05     Nagh Jan Att 2010/5/2024 10.48.00     Han Anki Iy tolan qay tinin: 2010/5/2024 10.48.00 - 10 ngby (Con Iau O ngby O g     Han Anki Iy tolan qay dinin: 2010/5/2024 10.48.00     Thotage and hall: Singly (2010) 2010 10     Han Attage and hall: Singly (2010) 2010 10     Han Attage tolan hall: True: Singl     Han Attage Attage Attage Attage     Han Attage Attage Attage     Han Attage Attage Attage     Han Attage Attage Attage     Han Attage Attage     Han Attage Attage     Han Attage Attage     Han Attage Attage     Han Attage     Han Attage Attage     Han Attage     Han Attage  | μίο Ο phát Ο galy )                                        | <ul> <li>Công việc: Phi duyệt</li> <li>Tên người xử lý: LĐ phòng - Tái lớ</li> <li>Người theo dộ: CVXL Test</li> </ul> | nain Test                                           |
|                                                                                                 | 📋 Thông tin chung 🔚 Thành phần hồ sơ                                                                                                    | \$ Léphi                                                   | Thông tin chi tiết                                                                                                    | 🚱 Hình thức nhận kết quả                            |
|                                                                                                 | Thông tin chung                                                                                                    |                                                            |                                                                                                    | 🧨 Cập nhật thông tin                                |
|                                                                                                 | Ho tên *                                                                                                    | Cơ quan/ tổ chức                                           |                                                                                                    | Số CMND/CCCD. Mã số thuế/MS DN *                    |
|                                                                                                 | Đỗ Quang Minh                                                                                                    | TTCNTT&&                                                   |                                                                                                    | 01108700096                                         |
|                                                                                                 | Ngày cấp CMND/CCCD 😡                                                                                                    | Nơi cấp CMND/CCCD                                          |                                                                                                    | Quốc gia                                            |
|                                                                                                 | Định dạng dd/MM/yyyy (Ví dụ: 01/01/2022)                                                                                                    | Chon nơi cấp CMND/CCCD                                     |                                                                                                    | Viêt Nam                                            |
|                                                                                                 | Ngày sinh 😡                                                                                                    | Giới tính                                                  |                                                                                                    | Số điện thoại 😡                                     |
|                                                                                                 | Định dạng dd/MM/yyyy (Ví dụ: 01/01/2022)                                                                                                    | Chon giới tính                                             |                                                                                                    |                                                     |

Bước 2: Chọn mục "Trả kết quả"

| C  motcua.dienbien.gov.vn/vi/dossier/processir binh DiÉN BiÉN  OUCQG Mot cua DVC ADDia Dick Dick Dick Dick Dick Dick Dick Dick                                            | ng/66613189cf94387b4677be45?procedure=637e24abf970683493a503ce&task=<br>: Al Viettel 💈 Mailcongvu 👌   Hé thống đảo tao h 😵 Xác thực SIM Kỳ số 🗀 HSCV i | 5661324ccf94387b4677be63<br>HUYÊN,TX,TP 🗀 HSCV CĂP TÌNH                                                                                           |                      | 0 x 0 1 0 t                                        |
|----------------------------------------------------------------------------------------------------|----------------------------------------------------------------------------------------------------|----------------------------------------------------------------------------------------------------|----------------------|----------------------------------------------------|
| VĂN PHÒNG - TEST                                                                                                    | ≅⊂ Đơn vị test                                                                                                    |                                                                                                    | 🚖 🤌 🏢 🏀 LD.PT.K. Tes | t 🔍 Nhập số bố sơ 👘 Tiếng Việt 🗸                   |
| The data Meta defen tu'           Tak data Meta defen tu'           Tak data Meta defen tu'           Tra cubu Meta defen defen yi           Tra cubu Meta defen defen yi | ← Xử lý hồ sơ<br>(Deg Sh) Hồ sơ: 000.00.01.H18.TEST:240606-0004<br>Thủ tục test hồ sơ NEW<br>Xác nhận hoàn thành                                       |                                                                                                    | ×                    |                                                    |
| ₿ Thiống kế bảo cảo ∽                                                                                                    | Chyl maan de chuyen den<br>D TrâkR quâ<br>O x01y<br>Binh luận<br>Daar văn v <b>B</b> I Ø ∷ ;=   Ξ Ξ   <b>16</b> 🗃 v +> c+<br>Nbập nội dung             |                                                                                                    |                      | tinn viet blo                                      |
|                                                                                                    | <ul> <li>Qií tin nhân cho cán bộ kế tiếp ⋈</li> <li>Qi úr email cho cán bộ kế tiếp ⋈</li> </ul>                                                        | <ul> <li>Gür tin nhân cho người dân() (X)</li> <li>Gür email cho người dân() (X)</li> <li>Gũr zalo cho người dân() (X)</li> <li>Đờng ý</li> </ul> |                      | i kết quả<br>Cập nhật thông tin<br>số thuậ/MS DN * |
| 1                                                                                                    | Đỗ Quang Minh                                                                                                    | TTCNTT&&                                                                                                    | 01108700096          |                                                    |
| XYX                                                                                                    | Ngày cấp CMND/CCCĐ Đ<br>Dịnh dạng dd/MM/yyyy (Ví dụ: 81/01/2022)                                                                                       | Nơi cấp CMND/CCCD<br>Chon nơi cấp CMND/CCCD                                                                                                    | Quốc gia<br>Việt Nam |                                                    |

Bước 3: Nhập đầy đủ thông tin (1), sau đó chọn "Đồng ý" (2)

| O de motcua.dienbien.gov.vn/vi/dossier/p      | rocessing/66613189cf94387b4677be45?procedure=637e24abf97068                                   |                                                                                             | Q 🛧 🕲 🏠 🗎 单 🕹                 |                                         |  |  |
|-----------------------------------------------|-----------------------------------------------------------------------------------------------|---------------------------------------------------------------------------------------------|-------------------------------|-----------------------------------------|--|--|
| tỉnh ĐIỆN BIÊN   😁 DVCQG 🛛 Mot cua DVC 🧔 PAHT | 💿 Đọc Al Viettel 🛛 Mailcongvu 👌   Hệ thống đào tạo h 🔇 Xác thực                               | SIM Ký 58 🗅 HSCV HUYÊN,TX,TP 🗅 HSCV CẤP TÌNH                                                |                               |                                         |  |  |
| Một cửa điện tử<br>VĂN PHÒNG - TEST           | ≕ Đơn vị test                                                                                 |                                                                                             | 🛧   🤌 🏢   🍪 LD R -, T. K. Tes | t   Q Nhập số hổ sơ - Tiếng Việt ~      |  |  |
| 큐 Kho dữ liệu điện tử                         | 10                                                                                            |                                                                                             |                               |                                         |  |  |
| 🔁 Xử lý hồ sơ                                 | Xác nhận hoàn thành                                                                           |                                                                                             | ×                             |                                         |  |  |
| Xử lý hồ sơ                                   | Chọn nhánh để chuyển đến                                                                      |                                                                                             |                               |                                         |  |  |
| Tra cứu hồ sơ theo đơn vị                     | 🖉 Trá kết quả                                                                                 |                                                                                             |                               |                                         |  |  |
| Tra cứu hỗ sơ toàn cơ quan                    | Đơn vị thực hiện<br>UBND tỉnh Điện Biển                                                       |                                                                                             | *                             |                                         |  |  |
| Đ Thống kê báo cáo                            | Dan vị thực hiện     Dan vị test (Không nặp hồ so)                                            |                                                                                             | Ψ.                            | ] Lưu vào kho 🛛 🛷 Xác nhận hoàn thành 🚥 |  |  |
|                                               | Đơn vị thực hiện                                                                              |                                                                                             | *                             |                                         |  |  |
|                                               | Chức vụ                                                                                       |                                                                                             |                               |                                         |  |  |
|                                               | DVC - Công chức tiếp nhận hồ sơ và TKQ                                                        |                                                                                             | *                             |                                         |  |  |
|                                               | Một của đơn vị test                                                                           |                                                                                             | *                             |                                         |  |  |
|                                               | ⊖ xử lý                                                                                       |                                                                                             |                               |                                         |  |  |
|                                               | Bình luận                                                                                     |                                                                                             |                               |                                         |  |  |
|                                               | Đoạn văn → B I @ := ;= := :=                                                                  | Deenvaln v B I Ø ≔ ≔ ≔ ≔ ⊑ ≝ m v ⇔ ⇔                                                        |                               |                                         |  |  |
|                                               | Nhập nội dụng                                                                                 |                                                                                             |                               | ı kết quả                               |  |  |
|                                               |                                                                                               |                                                                                             |                               | a Cito abit théos tin                   |  |  |
|                                               |                                                                                               |                                                                                             |                               | Copy mays unong un                      |  |  |
|                                               | <ul> <li>Gửi tin nhân cho cân bộ kế tiếp Z</li> <li>Gửi email cho cán bộ kế tiếp Z</li> </ul> | Gửi tin nhân cho người dân() ⋈<br>Gửi email cho người dân() ⋈<br>Gửi zalo cho người dân() ⋈ |                               | số thuế/MS DN *                         |  |  |
| 10 10 13                                      |                                                                                               | Dăng ý 2                                                                                    |                               |                                         |  |  |
|                                               | Dian dang du/www/yyyy (vi du: 01/01/2022)                                                     |                                                                                             | Việt Nam                      |                                         |  |  |
|                                               | Ngày sinh 🛛                                                                                   | Giới tính                                                                                   | Số điện thoại 🛛               |                                         |  |  |
|                                               | Định dạng dd/MM/yyyy (Ví dụ: 01/01/2022)                                                      | Chọn giới tính                                                                              |                               |                                         |  |  |

## 2. Tại vị trí cán bộ một cửa thực hiện các bước như sau:

Bước 1: Chọn danh mục "Xử lý hồ so" (1), Chọn "Xác nhận hoàn thành" (2)

| → C 🔒 motcua.dienbien.gov.vn/vi/dossier/processing                                                                           | g/66613189cf94387b4677be45?procedure=6                                                                                                    | 37e24abf970683493a503ce&task  | =666139eb2f1aba0e41f1b298     |          |                                                                |               |                      | © ☆ ©     | 1 2 1         | ف ا     |
|----------------------------------------------------------------------------------------------------|----------------------------------------------------------------------------------------------------|-------------------------------|-------------------------------|----------|----------------------------------------------------------------|---------------|----------------------|-----------|---------------|---------|
| /C tỉnh ĐIỆN BIÊN 🛛 😫 DVCQG 💿 Mot cua DVC 🧔 PAHT 🔞 Đọc J                                                                     | Al Viettel 🔀 Mailcongvu 🛃   Hệ thống đào tạo l                                                                                            | h 🙆 Xác thực SIM Ký số 🗀 HSCV | V HUYÊN,TX,TP 🗀 HSCV CẤP TÌNH |          |                                                                |               |                      |           |               |         |
| Một của điện tử           VẫN PHÔNG - TEST           G           Kho dữ liệu điện tử           PH           Vàn PHÔNG - TEST | ← Xử lý hồ sơ<br><mark>Đả sử lý song</mark> Hồ sơ: 000.00.01.H18<br>Thủ tục test hồ sơ NEW                                                | .TEST-240606-0004             |                               |          |                                                                |               |                      |           |               |         |
| Hồ sơ chờ tiếp nhân                                                                                                    | 1 Văn phòng - Test                                                                                                    |                               |                               |          |                                                                |               |                      |           |               |         |
| Tiếp nhận hồ sơ                                                                                                    | Lĩnh vực: An toàn thông tin                                                                                                    |                               |                               |          |                                                                |               |                      | 2         | ,             |         |
| Xử lý hồ sơ                                                                                                    | Quy trinh: 10 ngày - Quy trinh test STTT - QL                                                                                             | .VB - 10 Ngày                 |                               |          | 🔆 Xem quy trình                                                | 🖶 In phiếu 🗸  | 🛨 Lưu vào kho        | 🟑 Xác nhị | àn hoàn thành |         |
| Hồ sơ không cần xử lý                                                                                                    |                                                                                                    |                               |                               |          |                                                                |               |                      |           |               | -       |
| Tra cứu hồ sơ theo đơn vị                                                                                                    | Thời gian xử lý                                                                                                    |                               |                               | Người xử | lý                                                             |               |                      |           |               |         |
| Tra cứu hồ sơ toàn cơ quan                                                                                                   | <ul> <li>Ngày tiếp nhận: 06/06/2024 10:48:2</li> <li>Ngày hẹn trả: 20/06/2024 10:48:00</li> </ul>                                         | 25                            |                               | Tên r    | <b>j việc:</b> Trả kết quả<br><b>1gười xử lý</b> : Một của đơn | vį test       |                      |           |               |         |
| Thống kê báo cáo ~                                                                                                    | Hạn xử lý toàn quy trình: 20/06/20<br>Han xử lý: (Không xác định thời hạn)                                                                | 24 10:48:00 - 10 ngày<br>)    |                               | 🖭) Ngưi  | bi theo dõi: LĐ phòng - Tà                                     | i khoản Test  |                      |           |               |         |
| 🙁 Tra cứu CSDLQG về dân cư 🗸 🗸                                                                                               | <ul> <li>Ngày có kết quả: 06/06/2024 11:24</li> <li>Hinh thức tiếp nhận : Trực tiếp</li> <li>Hinh thức nhận kết quả hỏ sơ : Nh</li> </ul> | ân trực tiếp                  |                               |          |                                                                |               |                      |           |               |         |
|                                                                                                    | Thông tin chung                                                                                                    | 🔚 Thành phần hồ sơ            | \$ Lệ phí                     |          | Thông tin chi tiết                                             | 🔅 Hinh t      | hức nhận kết quả     |           |               |         |
|                                                                                                    | Thông tin chung                                                                                                    |                               |                               |          |                                                                |               |                      | 1         | Cập nhật thô  | ing tin |
|                                                                                                    | Họ tên *                                                                                                    |                               | Cơ quan/ tổ chức              |          |                                                                | Số CMND/CC    | CD. Mã số thuế/MS DN | •         |               |         |
|                                                                                                    | Đỗ Quang Minh                                                                                                    |                               | TTCNTT&&                      |          |                                                                | 0110870009    | 96                   |           |               |         |
|                                                                                                    | Ngày cấp CMND/CCCD 😡                                                                                                    |                               | Nơi cấp CMND/CCCD             |          |                                                                | Quốc gia      |                      |           |               |         |
|                                                                                                    | Định dạng dd/MM/yyyy (Ví dụ: 01/0                                                                                                    | 1/2022)                       | Chọn nơi cấp CMND/CCCD        |          |                                                                | Việt Nam      |                      |           |               |         |
|                                                                                                    | Ngày sinh 😡                                                                                                    |                               | Giới tính                     |          |                                                                | Số điện thoại | Θ                    |           |               |         |
|                                                                                                    | Định dạng dd/MM/yyyy (Ví dụ: 01/0                                                                                                    | 1/2022)                       | Chọn giới tính                |          |                                                                |               |                      |           |               |         |
|                                                                                                    | Tinh/TP *                                                                                                    |                               | Ouân/huvên *                  |          |                                                                | Phường/xã *   |                      |           |               |         |

# Bước 2: Chọn "Đồng ý" để trả kết quả

| → C 📩 motcua.dienbien.gov.vn/vi/dossier/process<br>/C tinh ĐIÊN BIÊN 😁 DVCQG 😨 Mot cua DVC ● PAHT 💿 Đợ                                                                            | ting/66613189cf94387b4677be45?procedure=637e24abf970683493a503ce<br>oc Ål Viettel 💋 Mailcongnu 👩   Hé thống đảo tạo h 🔇 Xác thực SIM Kỳ số. [                                                                                | &task=666139eb2f1aba0e41f1b298<br>□ HSCV HUYĚN,TXTP □ HSCV CẤP TÌNH |                      | G & G II - O F                      |
|----------------------------------------------------------------------------------------------------|----------------------------------------------------------------------------------------------------|---------------------------------------------------------------------|----------------------|-------------------------------------|
| Một của đặn tử           VAN PHÌÔNG - TEST           Nhà thếu đặn tử           Mỹ thủ tậu đặn tử           Nhà thủ tậu đặn           Hỹ sự chủ tập nhận           Tiếp nhận hà sự | ← Xử lý hồ sơ<br>(3:09 mm) Hồ sơ: 000.00.01 H18.TEST-240606-0004<br>Thủ tục test hỏ sơ NEW<br>(1) Văn phóng - Test<br>) outri rođ philo<br>Linh vục: An tain thống tin<br>Oyu tinh: Tong - Oyu tinh test STTTT - QUB-10 Ngày |                                                                     |                      |                                     |
| Xử tỷ hỗ sao<br>Hồ sa không cần xử tỷ<br>Tra củu hỗ sa theo đan vị<br>Tra củu hỗ sa teán cơ quan                                                                                  | Xác nhận hoàn thành<br>Chọn nhánh để chuyển đến<br>⊘ Kết thúc                                                                                                    |                                                                     | X                    | Luu vie kho 🦨 Xia nhận hoàn thành 🧰 |
| Thống kê bảo cáo     X     Tra cứu CSDLQG về dân cư                                                                                                    | Binh luận<br>Daan văn v B I Ø ::: ::: ::: ::: ::: ::: ::: ::: :::                                                                                                    | f) ct                                                               |                      |                                     |
|                                                                                                    | Oùr tin nhân cho người dân() tế     Oùr amai cho người dân() tế     Oùr amai cho người dân() tế     Oùr zelo cho người dân() tế                                                                                              |                                                                     |                      | kết quả 🥒 Cập nhật thông tin        |
|                                                                                                    | Đỗ Quang Minh                                                                                                    | TICNIT&&                                                            | 01108700096          | số thuế/MS DN *                     |
| at and est                                                                                                    | Ngây cấp CMND/CCCD 🕢<br>Định dạng dd/MM/yyyy (Ví dụ: 01/01/2022)                                                                                                    | Ndi căp CMND/CCCD Chon ndi căp CMND/CCCD                            | Quốc gia<br>Việt Nam |                                     |
|                                                                                                    | Ngày sinh 🕢<br>Định dạng dd/MM/yyyy (Ví dụ: 01/01/2022)                                                                                                    | Giới tình Chen giới tình                                            | Số điện thoại 🕑      |                                     |
|                                                                                                    | Tioh/TP *                                                                                                    | Duán huván *                                                        | Philéna/v3 *         |                                     |

-HÊT-